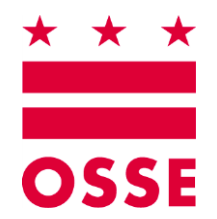

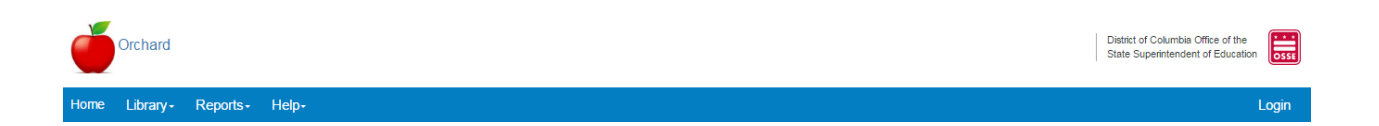

# Orchard National School Lunch Program (NSLP) Application Renewals

Version 1.0

July 2017

Office of the State Superintendent of Education, 810 1st Street NE, 9th Floor, Washington, DC 20002

 $\star$ 

### **Table of Contents**

| 1.      | Sun | nmary                                                                  | 4  |
|---------|-----|------------------------------------------------------------------------|----|
|         | Α.  | Renewal Highlights                                                     | 4  |
|         | В.  | Home Page Menu Options                                                 | 4  |
|         |     | Library                                                                | 5  |
|         |     | Downloads                                                              | 5  |
|         |     | Help                                                                   | 8  |
|         |     | Nutrition Management                                                   | 9  |
| 2.      | Glo | ssary of Terms                                                         | 11 |
|         | Α.  | National School Lunch Program (NSLP) Subpart B - General               | 11 |
|         |     | Subpart B - General                                                    | 11 |
|         | В.  | National School Lunch Program (NSLP) Subpart B – Reimbursement Process | 13 |
|         |     | Subpart B—Reimbursement Process for States and School Food Authorities | 13 |
| 3.      | Orc | hard Contract Renewals                                                 | 16 |
|         | Α.  | Beginning the Renewal Application                                      | 16 |
|         | В.  | Understanding the Applications Summary Dashboard                       | 17 |
|         | C.  | Reviewing the Application Log                                          | 18 |
|         | D.  | Deleting an Application                                                | 20 |
|         | Ε.  | Saving and Validating Entries                                          | 20 |
| 4.      | Con | npleting the NSLP Renewal Application - General Information            | 21 |
|         | Α.  | General Information Tab                                                | 21 |
|         |     | Contact Information                                                    | 22 |
|         |     | Entity and Program Types                                               | 23 |
|         |     | Contacts and Addresses                                                 | 23 |
|         |     | Claim Contacts                                                         | 23 |
|         |     | Public Notification                                                    | 26 |
|         |     | Budget and Funding Document Uploads                                    | 28 |
| 5.<br>2 | Con | npleting the NSLP Renewal Application – Site Management                | 30 |

- \* \* \* ------

|     | Α.   | Uploading the SIF File                                            | 30 |
|-----|------|-------------------------------------------------------------------|----|
|     |      | Site Management SIF Upload                                        | 30 |
|     | В.   | Reviewing the SIF File Details                                    | 34 |
| 6.  | Con  | npleting the NSLP Renewal Application – Reviewing the Application | 38 |
|     | A.   | Application Review                                                | 38 |
|     |      | Application Contact Information                                   |    |
|     |      | Program Selection                                                 | 39 |
|     |      | Meal Enrollment                                                   | 39 |
|     |      | Participation                                                     | 40 |
|     |      | Accountability & Collection                                       | 43 |
|     |      | USDA Food Acceptance Agreement                                    | 45 |
|     |      | Civil Rights Affirmation                                          | 46 |
|     | В.   | Document Uploads                                                  | 50 |
| 7.  | Con  | npleting the NSLP Renewal Application – Review & Submit           | 51 |
|     |      | Reviewing the Application Entries                                 | 51 |
|     |      | Understanding the State Entries                                   | 51 |
|     |      | Application Log                                                   | 51 |
|     |      | Application Submission – Confirming the Submission                | 52 |
| 8.  | Арр  | blication Recall                                                  | 54 |
|     |      | Recall before Ratification                                        | 54 |
|     |      | Recall after Site Approvals                                       | 59 |
| 9.  | Rev  | viewing the Ratified Contract                                     | 59 |
| 10. | Prin | nting the Program Application                                     | 59 |
| 11. | Atta | achment A – Site Information Form (SIF) Template                  | 61 |

### 1. Summary

The Orchard system is designed to automate application processing for school and day care meal programs sanctioned by the Office of the State Superintendent of Education (OSSE) Division of Health & Wellness (DHW). LEAs, schools, and sponsors renew their existing applications or apply for new programs through Orchard. Approved programs will be available to all the sites they manage.

This user manual will highlight those areas of the agreement that will need to be updated in order to renew the National School Lunch Program (NSLP) contract. Some information has been retained and will prepopulate the renewal application; however many of these prepopulated fields can be edited if the information has changed.

Important

This modified guide assumes users have read and understand navigation features explained within the Applications Processing User Guides located under the Help menu of Orchard.

### A. Renewal Highlights

- A new Site Information Form (SIF) has been developed and is required for all initial applications & renewals (available under Library/Download/Documents and Templates).
- Designation of an Area Eligibility School previously in the SIF will now be determined by the assigned specialist.
- The Validate button has been removed. When the page is saved it will automatically validate the information on the current page (tab) and all tabs of the application. The consolidated list of validation errors is located on the Review & Submit tab. The validations provide a listing of all required information / documentation for submission purposes.
- Designated documentation from prior year applications that were <u>verified</u> by the State Agency carry forward into the application renewal and do not need to be uploaded again for unless sponsors need to renew or add or update documentation. (Required documents not shown as verified will still need to be uploaded.)
- **Uploading ZIP files:** This capability is now available for large / multi-site file organization. Applicants with multi-sites are encouraged to organize documents such as basic business licenses and certificates of occupancies in zip filed labeled according to site names.
- SAMS Registration document upload is <u>required</u> for all renewals. A reference guide is available under the Library tab / Downloads & Templates. A link to obtain the organizations registration details is available on the General Information tab within the application.

### **B. Home Page Menu Options**

4

### Library

Note: Orchard users do not need to be logged in to see the Library menu options.

### Directories

The Site Directory under the Library menu option is the resource for locating a sponsor's (entity's) **Site IDs** which are stored in the authoritative data repository. These will be necessary when creating the Excel SIF file explained later in this manual. This list contains all Orchard Sponsor and SFA sites. <u>Check to ensure your site is listed before starting your Orchard application. If you do not see your</u> <u>site listed, please contact your state agency DHW specialist.</u>

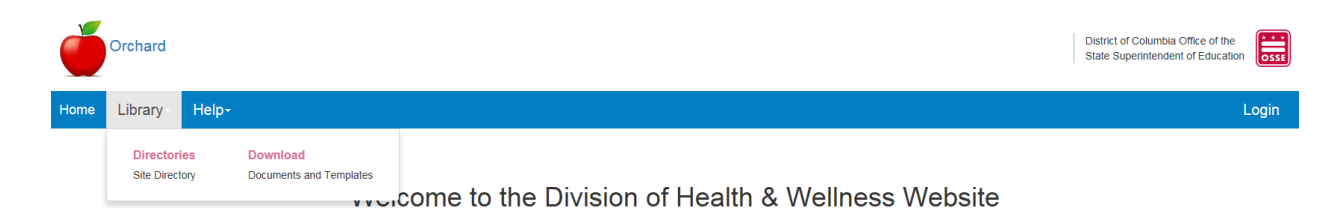

### 1. Click Library/Directories/Site Directory to view a list of sponsor and SFA sites.

| Site Directory                                               |                             |                               |                           |                              |                     |               |           |        |                   | 2 ? 🗙              |
|--------------------------------------------------------------|-----------------------------|-------------------------------|---------------------------|------------------------------|---------------------|---------------|-----------|--------|-------------------|--------------------|
| This list of identification numbers are used for detecting a | and reporting da            | ta associated with each site  | in Orchard. If a specific | site is not listed please co | ontact your assigne | d program spe | ecialist. |        |                   |                    |
| Sponsor Name                                                 | <ul> <li>Site ID</li> </ul> | <ul> <li>Site Name</li> </ul> | Year Period               | Address ~                    | City ~              | State ~       | Zip       | Ward ~ | Main Phone Number | ~                  |
| Achievement Preparatory Academy PCS                          | 9549                        | Achievement Prep              | 2016/2017                 | 908 Wahler Place, SE         |                     | DC            | 20032     | 8      | 2026796169        | *                  |
| Achievement Preparatory Academy PCS                          | 10594                       | APA @ 14th Street NE          | 2016/2017                 | 1400 14th Street NE          | Washington DC       | DC            | 20015     | 3      | 2026796169        |                    |
| Achievement Preparatory Academy PCS                          | 10319                       | APA @ Malcolm X               | 2016/2017                 | 1500 Mississippi             | Washington DC       | DC            | 20032     | 8      | 2026796169        |                    |
| Achievement Preparatory Academy PCS                          | 10593                       | APA @ Northeast               | 2016/2017                 | 801 First Street, NE         |                     | DC            | 20032     | 4      | 4435403192        |                    |
| Apple Tree Early Learning Public Charter School              | 8661                        | Columbia Heights<br>Campus    | 2016/2017                 | 2750 14th Street1, NW        |                     | DC            | 20020     | 1      | 2026796169        |                    |
| H H 1 2 3 4 5 F H 5                                          | • items per                 | bage                          |                           |                              |                     |               |           |        |                   | 1 - 5 of 176 items |

2. Use the column heading filter to search for a specific sponsor.

### **Downloads**

Click **Library/(**Download**) Documents and Templates** to view a list of downloadable documents and forms needed to complete your application. Instructions for downloading the files are contained on this page. Also available is a download of Adobe Reader if this program is needed to complete the forms.

mportant

The Permanent Agreement located as a download on this page is <u>mandatory</u> for sponsors/SFAs to download and read. An electronic certification is within the application submission process requiring user acceptance of the Permanent Agreement.

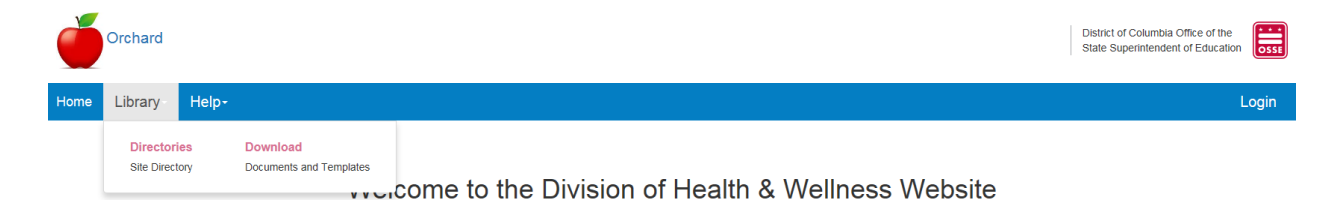

- 1. Click Library/(Download) Documents and Templates. Documents are categorized by program and by General Information needed for all programs.
- 2. Click on the **Download** hyperlink of the document you want to view or complete.

The Site Information Form (SIF) is necessary to identify the program specifics for each site.

| SPONSOR DOWNLOADS |                                                                                                    |                          |
|-------------------|----------------------------------------------------------------------------------------------------|--------------------------|
|                   | Download the application forms and documents listed below before accessing the Application Management Dashbo<br>The forms below can be downloaded, filled in online and saved to your local drive using Adobe Acrobat Reader. If<br>have Adobe Reader, click on the link below and follow the download instructions. | oard link.<br>you do not |
|                   | Adobe Reader allows you to view PDF documents. Use Adobe Reader to view, search, digital verify, print, and collaborate on Adobe PDF files.                                                                                                    | lly sign,                |
|                   | How to download the Orchard SIF template and forms needed for application submission.                                                                                                    |                          |
|                   | <ol> <li>Click the Download hyperlink next to the form.</li> <li>Click on the form to Open.</li> <li>Save the form to your local hard drive.</li> <li>Open the form and fill in the information.</li> <li>Save the completed form for upload to your Orchard application.</li> </ol>                                 |                          |
|                   | Some or all of the following documents must be submitted for approval of your Orchard Application. Required uploa<br>are clearly marked on the pages of the Application.                                                                                                    | ad areas                 |
|                   | General Documents                                                                                                    |                          |
|                   | ACH Form                                                                                                    | Download                 |
|                   | Master Supply Form                                                                                                    | Download                 |
|                   | Permanent Agreement                                                                                                    | Download                 |
|                   | W-9                                                                                                    | Download                 |
|                   | National School Lunch Program (NSLP) Documents                                                                                                    |                          |
|                   | Summer Food Service Program (SFSP) Documents                                                                                                    |                          |
|                   | Local Wellness Policy (LWP) Documents                                                                                                    |                          |

3. Depending on the Windows version, there will be a popup somewhere at the bottom of the screen with the file name.

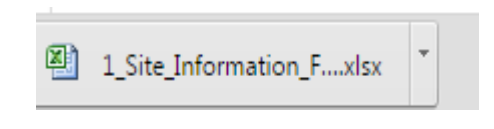

 $\star$ 

- ★

4. Click on the small arrow to the right of the name; and then click **Open**. Or simply click on the file name.

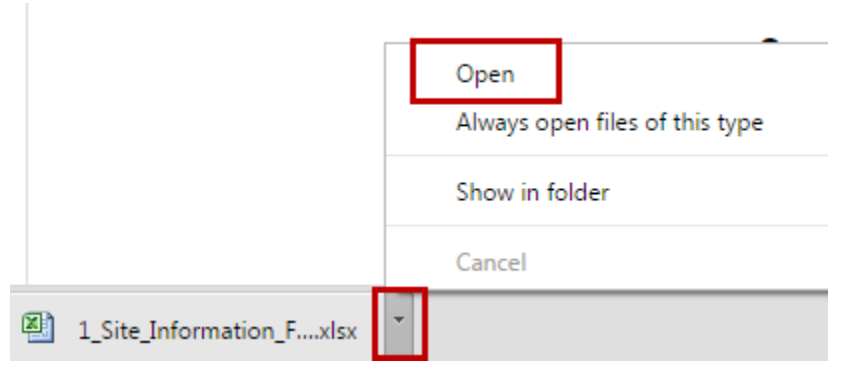

5. The file will launch. Once opened, click **File/Save As** and save the file to your local computer for completion before uploading later in the application process.

# Help Note: Orchard users do not need to be logged in to see the Help menu options

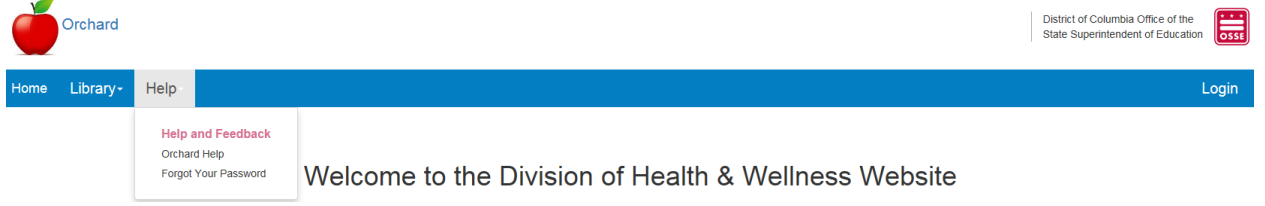

1. Click **Help** then **Orchard Help** to download a copy of the most current User Guides, send an email to the Orchard mailbox, and use the OSSE Call Center phone number.

#### **Orchard Help**

#### **OSSE Call Center**

For technical issues related to these applications please call 202-719-6500. Technicians are standing by Monday through Friday 8 a.m. to 5 p.m. to answer your technical questions.

#### **Application Management User Guides**

National School Lunch Program (NSLP) and Special Milk (SM) Application Preparation Summer Food Service Program (SFSP) Application Preparation

#### **Contract Amendment Guides**

National School Lunch Program (NSLP) and Special Milk (SM) Document Uploads and SIF Changes

Please direct all program related questions to your assigned program specialist. Orchard related inquiries should be directed to osse.orchard@dc.gov.

### 2. Click Help then Forgot Your Password to reset your current Orchard password.

| Orchard                                                        | District of Columbia Office of the State Superintendent of Education |
|----------------------------------------------------------------|----------------------------------------------------------------------|
| Home Library- Help-                                            | Login                                                                |
| Forgot your password?<br>Enter your login email ID for Orchard |                                                                      |
| Login Email ID<br>Email Link                                   |                                                                      |
| Nutrition Management                                           |                                                                      |

Users must be logged in to Orchard to see this menu option.

| Č    | Orchard  |                                         |                                                      | District of Columbia Office of the State Superintendent of Education |
|------|----------|-----------------------------------------|------------------------------------------------------|----------------------------------------------------------------------|
| Home | Library+ | Nutrition Management                    | Help-                                                | Logoff                                                               |
|      |          | Agreements<br>Applications<br>Contracts | Welcome to the Division of Health & Wellness Website |                                                                      |

Select Nutrition Management/Applications – to begin the Application process.

Office of the State Superintendent of Education, 810 1st Street NE, 9th Floor, Washington, DC 20002

- ★

| Dashboard                                                                                                    |                                                                                                    |                                                                             |                    |                    |                    |             |                     |         |                 |      |  |
|----------------------------------------------------------------------------------------------------|----------------------------------------------------------------------------------------------------|-----------------------------------------------------------------------------|--------------------|--------------------|--------------------|-------------|---------------------|---------|-----------------|------|--|
| Applications Summary                                                                                                    |                                                                                                    |                                                                             |                    |                    |                    |             |                     |         |                 |      |  |
| The Applications Summary dash<br>- Click the Create Application<br>- Click the Application ID in<br>- Click the Application State | board list applications that are initia<br>an button to start an application.<br>& to access the corresponding applic<br>as link to view corresponding applic | ited but not yet approved by the Sti<br>lication.<br>ation log information. | ate Agency.        |                    |                    |             |                     |         |                 |      |  |
| Application ID ~                                                                                                    | Program Year V                                                                                                    | Program Name ~                                                              | Application Status | Created Date ~     | Modified Date ~    | Modified By | Ratified Contract # | Print ~ | Approval Letter | ~    |  |
| NL17181264                                                                                                    | 2017/2018                                                                                                    | NSLP                                                                        | Draft              | 6/23/2017 10:13 AM | 6/23/2017 10:13 AM | Center City |                     | Print   |                 | 0    |  |
|                                                                                                    |                                                                                                    |                                                                             |                    |                    |                    |             |                     |         | Create Applicat | tion |  |

Select **Nutrition Management/Contracts** to view the current ratified contract version and amendments created throughout the year.

| Click the Contract No. Init to these the Contract Helps Log panel below the table.     Click the Prime No Verse and print the associated Approval Letter.     Click the Prime Verse Approval Letter Print to Verse and print the associated Approval Letter. |   |                     |                |           |               |                 |         |                 |  |  |  |
|----------------------------------------------------------------------------------------------------|---|---------------------|----------------|-----------|---------------|-----------------|---------|-----------------|--|--|--|
| Create                                                                                                    | ř | Document Management | Contract No. ~ | NSLP VIEW | Version No. ~ | Date Approved ~ | Print ~ | Approval Letter |  |  |  |

**ATTENTION:** There is a 60 minute automatic logout if there is no activity on the site. Save your work on a regular basis.

### 2. Glossary of Terms

### A. National School Lunch Program (NSLP) Subpart B - General

### Subpart B - General

Attendance factor means a percentage developed no less than once each school year which accounts for the difference between enrollment and attendance. The attendance factor may be developed by the school food authority, subject to State agency approval, or may be developed by the State agency. In the absence of a local or State attendance factor, the school food authority shall use an attendance factor developed by FNS. When taking the attendance factor into consideration, school food authorities shall assume that all children eligible for free and reduced price lunches attend school at the same rate as the general school population.

Average Daily Participation means the average number of children, by eligibility category, participating in the Program each operating day. These numbers are obtained by dividing (a) the total number of free lunches claimed during a reporting period by the number of operating days in the same period; (b) the total number of reduced price lunches claimed during a reporting period by the number of operating days in the same period; and (c) the total number of paid lunches claimed during a reporting period by the number of operating days in the same period; and (c) the total number of paid lunches claimed during a reporting period by the number of operating days in the same period.

*Child* means—(a) a student of high school grade or under as determined by the State educational agency, who is enrolled in an educational unit of high school grade or under as described in paragraphs (a) and (b) of the definition of "School," including students who are mentally or physically disabled as defined by the State and who are participating in a school program established for the mentally or physically disabled; or (b) a person under 21 chronological years of age who is enrolled in an institution or center as described in paragraph (c) of the definition of "School;" or (c) For purposes of reimbursement for meal supplements served in afterschool care programs, an individual enrolled in an afterschool care program operated by an eligible school who is 12 years of age or under, or in the case of children of migrant workers and children with disabilities, not more than 15 years of age.

*Fiscal year* means a period of 12 calendar months beginning October 1 of any year and ending with September 30 of the following year.

FNS means the Food and Nutrition Service, United States Department of Agriculture.

*Free lunch* means a lunch served under the Program to a child from a household eligible for such benefits under 7 CFR part 245 and for which neither the child nor any member of the household pays or is required to work.

**Local educational agency** means a public board of education or other public or private nonprofit authority legally constituted within a State for either administrative control or direction of, or to perform a service function for, public or private nonprofit elementary schools or secondary schools in a city, county, township, school district, or other political subdivision of a State, or for a combination of school districts or counties that is recognized in a State as an administrative agency for its public or private nonprofit elementary schools or secondary schools. The term also includes any other public or private nonprofit institution or agency having administrative control and direction of a public or private nonprofit elementary school, including residential child care institutions, Bureau of Indian Affairs schools, and educational service agencies

11

Office of the State Superintendent of Education, 810 1st Street NE, 9th Floor, Washington, DC 20002

- 🛨 🛨

and consortia of those agencies, as well as the State educational agency in a State or territory in which the State educational agency is the sole educational agency for all public or private nonprofit schools.

*Lunch* means a meal service that meets the meal requirements in §210.10 for lunches.

National School Lunch Program means the Program under which participating schools operate a nonprofit lunch program in accordance with this part. General and special cash assistance and donated food assistance are made available to schools in accordance with this part.

Nonprofit school food service means all food service operations conducted by the school food authority principally for the benefit of schoolchildren, all of the revenue from which is used solely for the operation or improvement of such food services.

Nonprofit school food service account means the restricted account in which all of the revenue from all food service operations conducted by the school food authority principally for the benefit of school children is retained and used only for the operation or improvement of the nonprofit school food service. This account shall include, as appropriate, non-Federal funds used to support paid lunches as provided in §210.14(e), and proceeds from non-program foods as provided in §210.14(f).

Paid lunch means a lunch served to children who are either not certified for or elect not to receive the free or reduced price benefits offered under part 245 of this chapter. The Department subsidizes each paid lunch with both general cash assistance and donated foods. The prices for paid lunches in a school food authority shall be determined in accordance with §210.14(e).

Point of Service means that point in the food service operation where a determination can accurately be made that a reimbursable free, reduced price or paid lunch has been served to an eligible child.

Program means the National School Lunch Program and the Commodity School Program.

**Reduced price lunch** means a lunch served under the Program: (a) to a child from a household eligible for such benefits under 7 CFR part 245: (b) for which the price is less than the school food authority designated full price of the lunch and which does not exceed the maximum allowable reduced price specified under 7 CFR part 245; and (c) for which neither the child nor any member of the household is required to work.

**Reimbursement** means Federal cash assistance including advances paid or payable to participating schools for lunches meeting the requirements of §210.10 and served to eligible children.

Revenue, when applied to nonprofit school food service, means all monies received by or accruing to the nonprofit school food service in accordance with the State agency's established accounting system including, but not limited to, children's payments, earnings on investments, other local revenues, State revenues, and Federal cash reimbursements.

School means: (a) An educational unit of high school grade or under, recognized as part of the educational system in the State and operating under public or nonprofit private ownership in a single building or complex of buildings; (b) any public or nonprofit private classes of preprimary grade when they are conducted in the aforementioned schools; or (c) any public or nonprofit private residential child care institution, or distinct part of such institution, which operates principally for the care of children, and, if private, is licensed to provide

12

residential child care services under the appropriate licensing code by the State or a subordinate level of government, *except for* residential summer camps which participate in the Summer Food Service Program for Children, Job Corps centers funded by the Department of Labor, and private foster homes. The term "residential child care institutions" includes, but is not limited to: homes for the mentally, emotionally or physically impaired, and unmarried mothers and their infants; group homes; halfway houses; orphanages; temporary shelters for abused children and for runaway children; long-term care facilities for chronically ill children; and juvenile detention centers. A long-term care facility is a hospital, skilled nursing facility, intermediate care facility, or distinct part thereof, which is intended for the care of children confined for 30 days or more.

**School food authority** means the governing body which is responsible for the administration of one or more schools; and has the legal authority to operate the Program therein *or* be otherwise approved by FNS to operate the Program.

**School week** means the period of time used to determine compliance with the meal requirements in §210.10. The period shall be a normal school week of five consecutive days; however, to accommodate shortened weeks resulting from holidays and other scheduling needs, the period shall be a minimum of three consecutive days and a maximum of seven consecutive days. Weeks in which school lunches are offered less than three times shall be combined with either the previous or the coming week.

**School year** means a period of 12 calendar months beginning July 1 of any year and ending June 30 of the following year.

*State* means any of the 50 States, District of Columbia, the Commonwealth of Puerto Rico, the Virgin Islands, Guam, and, as applicable, American Samoa and the Commonwealth of the Northern Marianas.

**State agency** means (a) the State educational agency; (b) any other agency of the State which has been designated by the Governor or other appropriate executive or legislative authority of the State and approved by the Department to administer the Program in schools, as specified in §210.3(b); or (c) the FNSRO, where the FNSRO administers the Program as specified in §210.3(c).

*State educational agency* means, as the State legislature may determine, (a) the chief State school officer (such as the State Superintendent of Public Instruction, Commissioner of Education, or similar officer), or (b) a board of education controlling the State department of education.

For more information please see:

http://www.ecfr.gov/cgi-bin/textidx?SID=bbf8cfb5f9177e5812bd298773f57ba0&mc=true&node=se7.4.210\_12&rgn=div8

### **B.** National School Lunch Program (NSLP) Subpart B – Reimbursement Process

### Subpart B—Reimbursement Process for States and School Food Authorities

*Edit checks.* (i) The following procedure shall be followed for school food authorities identified in paragraph (a)(2)(ii) of this section, by other school food authorities at State agency option, or, at their own option, by school food authorities identified in paragraph (a)(2)(i) of this section: the school food authority shall compare 13

Office of the State Superintendent of Education, 810 1st Street NE, 9th Floor, Washington, DC 20002

+

each school's daily counts of free, reduced price and paid lunches against the product of the number of children in that school currently eligible for free, reduced price and paid lunches, respectively, times an attendance factor.

(ii) School food authorities that are identified in subsequent administrative reviews conducted in accordance with 210.18 as not having meal counting and claiming violations and that are correctly complying with the procedures in paragraph (a)(3)(i) of this section have the option of developing internal controls in accordance with paragraph (a)(2)(i) of this section.

**Recordkeeping**. School food authorities shall maintain on file, each month's Claim for Reimbursement and all data used in the claims review process, by school. Records shall be retained as specified in §210.23(c) of this part. School food authorities shall make this information available to the Department and the State agency upon request.

*Monthly claims.* To be entitled to reimbursement under this part, each school food authority shall submit to the State agency, a monthly Claim for Reimbursement, as described in paragraph (c) of this section.

**Submission timeframes.** A final Claim for Reimbursement shall be postmarked or submitted to the State agency not later than 60 days following the last day of the full month covered by the claim. State agencies may establish shorter deadlines at their discretion. Claims not postmarked and/or submitted within 60 days shall not be paid with Program funds unless otherwise authorized by FNS.

*State agency claims review process.* The State agency shall review each school food authority's Claim for Reimbursement, on a monthly basis, in an effort to ensure that monthly claims are limited to the number of free and reduced price lunches served, by type, to eligible children.

- (i) The State agency shall, at a minimum, compare the number of free and reduced price lunches claimed to the number of children approved for free and reduced price lunches enrolled in the school food authority for the month of October times the days of operation times the attendance factor employed by the school food authority in accordance with paragraph (a)(3) of this section or the internal controls used by schools in accordance with paragraph (a)(2)(i) of this section. At its discretion, the State agency may conduct this comparison against data which reflects the number of children approved for free and reduced price lunches for a more current month(s) as collected pursuant to paragraph (c)(2) of this section.
- (ii) (ii) In lieu of conducting the claims review specified in paragraph (b)(2)(i) of this section, the State agency may conduct alternative analyses for those Claims for Reimbursement submitted by residential child care institutions. Such alternatives analyses shall meet the objective of ensuring that the monthly Claims for Reimbursement are limited to the numbers of free and reduced price lunches served, by type, to eligible children.

**Corrective action**. The State agency shall promptly take corrective action with respect to any Claim for Reimbursement which includes more than the number of lunches served, by type, to eligible children. In taking corrective action, State agencies may make adjustments on claims filed within the 60-day deadline if such adjustments are completed within 90 days of the last day of the claim month and are reflected in the final Report of School Program Operations (FNS-10) for the claim month required under §210.5(d) of this part. Upward adjustments in Program funds claimed which are not reflected in the final FNS-10 for the claim month shall not be made unless authorized by FNS. Except that, upward adjustments for the current and prior fiscal years resulting from any review or audit may be made, at the discretion of the State agency. Downward 14

Office of the State Superintendent of Education, 810 1st Street NE, 9th Floor, Washington, DC 20002

+ +

adjustments in amounts claimed shall always be made, without FNS authorization, regardless of when it is determined that such adjustments are necessary.

**Content of claim.** The Claim for Reimbursement shall include data in sufficient detail to justify the reimbursement claimed and to enable the State agency to provide the Report of School Program Operations required under §210.5(d) of this part. Such data shall include, at a minimum, the number of free, reduced price and paid lunches and meal supplements served to eligible children. The claim shall be signed by a school food authority official.

**Consolidated claim**. The State agency may authorize a school food authority to submit a consolidated Claim for Reimbursement for all schools under its jurisdiction, *provided that*, the data on each school's operations required in this section are maintained on file at the local office of the school food authority and the claim separates consolidated data for commodity schools from data for other schools. Unless otherwise approved by FNS, the Claim for Reimbursement for any month shall include only lunches and meal supplements served in that month except if the first or last month of Program operations for any school year contains 10 operating days or less, such month may be combined with the Claim for Reimbursement for the appropriate adjacent month. However, Claims for Reimbursement may not combine operations occurring in two fiscal years. If a single State agency administers any combination of the Child Nutrition Programs, a school food authority shall be able to use a common claim form with respect to claims for reimbursement for meals served under those programs.

**October data.** For the month of October, the State agency shall also obtain, either through the Claim for Reimbursement or other means, the total number of children approved for free lunches and meal supplements, the total number of children approved for reduced price lunches and meal supplements, and the total number of children enrolled in the school food authority as of the last day of operation in October. The school food authority shall submit this data to the State agency no later than December 31 of each year. State agencies may establish shorter deadlines at their discretion. In addition, the State agency may require school food authorities to provide this data for a more current month if for use in the State agency claims review process under paragraph (c)(2) of this section.

Advance funds. The State agency may advance funds available for the Program to a school food authority in an amount equal to the amount of reimbursement estimated to be needed for one month's operation. Following the receipt of claims, the State agency shall make adjustments, as necessary, to ensure that the total amount of payments received by the school food authority for the fiscal year does not exceed an amount equal to the number of lunches and meal supplements by reimbursement type served to children times the respective payment rates assigned by the State in accordance with §210.7(b). The State agency shall recover advances of funds to any school food authority failing to comply with the 60-day claim submission requirements in paragraph (b) of this section.

For additional information please see:

http://www.ecfr.gov/cgi-bin/text-idx?SID=bbf8cfb5f9177e5812bd298773f57ba0&mc=true&node=se7.4.210\_18&rgn=div8

### 3. Orchard Contract Renewals

There is a preapproval process by the State Agency prior to completing meal program applications in Orchard. However, if an application was submitted in the previous school year, the information will prefill the Orchard dashboard. New programs not applied for last year can be added if first approved by the State Agency.

### A. Beginning the Renewal Application

1. Under the Nutrition Management option, click Applications.

|           | nard  |                                         |        | District of Columbia Of<br>State Superintendent of | fice of the<br>of Education |
|-----------|-------|-----------------------------------------|--------|----------------------------------------------------|-----------------------------|
| Home Libr | rary+ | Nutrition Management                    | Help+  |                                                    | Logoff                      |
|           |       | Agreements<br>Applications<br>Contracts | Welcor | me to the Division of Health & Wellness Website    |                             |

2. Click on the Create New Application button.

| Orchard                                                                                         | District of Columbia Office of the State Superintendent of Education |
|-------------------------------------------------------------------------------------------------|----------------------------------------------------------------------|
| Home Library- Nutrition Management- Help-                                                       | Logoff                                                               |
| Dashboard                                                                                       |                                                                      |
| Applications Summary                                                                            | ?                                                                    |
| Select the Application hyperlink to access the corresponding application.<br>Data Not Available |                                                                      |
|                                                                                                 | Create Application                                                   |

3. Applications currently available for renew will display in the pop up box.

Office of the State Superintendent of Education, 810 1st Street NE, 9th Floor, Washington, DC 20002

- +

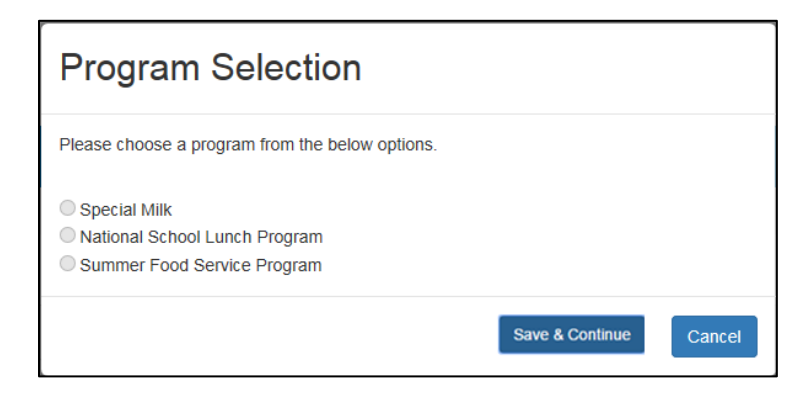

4. Click the radio button of the Application being created; and then click the **Save & Continue** button.

| Program Selection                                                                                            |                 |        |
|----------------------------------------------------------------------------------------------------|-----------------|--------|
| Please choose a program from the below options.                                                              |                 |        |
| <ul> <li>Special Milk</li> <li>National School Lunch Program</li> <li>Summer Food Service Program</li> </ul> |                 |        |
|                                                                                                    | Save & Continue | Cancel |

Note: Applications not available to the sponsor at this time will show a  $\bigotimes$  when trying to select this program option.

5. Click Nutrition Management/Applications to review the dashboard entries.

### **B. Understanding the Applications Summary Dashboard**

1. The **Applications Summary** dashboard will list the program just selected. The program has an application process that needs to be completed for the current School Year (SY).

| Orchard                                                                                             |                                                                                                    |                                                                                                 |                                        |                                  |                    |             |                       | Distric<br>State | t of Columbia Office of th<br>Superintendent of Educa | ition    |
|----------------------------------------------------------------------------------------------------|----------------------------------------------------------------------------------------------------|-------------------------------------------------------------------------------------------------|----------------------------------------|----------------------------------|--------------------|-------------|-----------------------|------------------|-------------------------------------------------------|----------|
| Home Library-                                                                                       | Nutrition Managem                                                                                                    | ent- Help-                                                                                      |                                        |                                  |                    |             |                       |                  | e Generation                                          | Logoff   |
| Nutrition Management / /                                                                            | Agreements / Applications                                                                                                    |                                                                                                 |                                        |                                  |                    |             |                       |                  |                                                       |          |
| Dashboard                                                                                           |                                                                                                    |                                                                                                 |                                        |                                  |                    |             |                       |                  |                                                       |          |
| Applications Summ                                                                                   | ary                                                                                                    |                                                                                                 |                                        |                                  |                    |             |                       |                  |                                                       | 7        |
| The Applications Summary<br>Click the Create Appl<br>Click the Application<br>Click the Application | dashboard list applications that an<br>ication button to start an applicati<br>ID link to access the correspondin<br>Status link to view corresponding | e initiated but not yet approved by to<br>on.<br>g application.<br>application log information. | e State Agency.                        |                                  |                    |             |                       |                  |                                                       |          |
| Application ID                                                                                      | <ul> <li>Program Year</li> </ul>                                                                                                    | Program Name                                                                                    | <ul> <li>Application Status</li> </ul> | <ul> <li>Created Date</li> </ul> | Modified Date ~    | Modified By | Ratified Contract # ~ | Print            | <ul> <li>Approval Letter</li> </ul>                   | ~        |
| NL17181264                                                                                          | 2017/2018                                                                                                    | NSLP                                                                                            | Draft                                  | 6/23/2017 10:13 AM               | 6/23/2017 10:13 AM | Center City |                       | Print            |                                                       | $\hat{}$ |
|                                                                                                    |                                                                                                    |                                                                                                 |                                        |                                  |                    |             |                       |                  | Create Appl                                           | lication |

2. The columns are representative of the following information:

| Field Label         | Description                                                                                                    |
|---------------------|----------------------------------------------------------------------------------------------------|
| Application ID      | Generated for each application by Orchard for sponsor tracking.                                                                                                    |
| Program Year        | The program year the application covers.                                                                                                    |
| Program Name        | The program for which the sponsor is applying.                                                                                                    |
| Application Status  | Application Status changes based on an action by the sponsor or the State Agency.<br><b>Draft</b> – The application has not been started or is being worked on.<br><b>Pending Review</b> – The application has been submitted for State Agency approvals.<br><b>Recall Requested</b> – The sponsor/SFA has requested to recall the application for editing.<br><b>Returned for Modification</b> – The application was returned by the program specialist for<br>sponsor/SFA edits.<br><b>Ratified</b> – All approvals received resulting in a ratified contract. |
| Created Date        | The date the sponsor first accessed the application.                                                                                                    |
| Modified Date       | The last date the application was modified.                                                                                                    |
| Modified By         | The person or sponsor who last modified the application.                                                                                                    |
| Ratified Contract # | The date and number used for ratification of the contract (relates to the DHW claims processing system).                                                                                                    |
| Print               | Generates a view of the contract including Policy Statements which can be saved in PDF format.                                                                                                    |
| Approval Letter     | Once uploaded by the DHW specialist, the contract approval letter will be available for viewing by the Sponsor/SFA.                                                                                                    |

### C. Reviewing the Application Log

The Application Log will record activity throughout the approval process of the application including:

18

Office of the State Superintendent of Education, 810 1st Street NE, 9th Floor, Washington, DC 20002

- \* \* \* -

submissions, recalls, returns, and final ratification. Click the hyperlink in the status column to view the log. When first starting the renewal application, no entries will be displayed. As the application goes through the approval process entries will display. See Sample below.

| Dashboard                                                                                                    |                                                                                                    |                                                       |                          |                    |              |                                  |                    |                |    |                    |       |                 |          |
|----------------------------------------------------------------------------------------------------|----------------------------------------------------------------------------------------------------|-------------------------------------------------------|--------------------------|--------------------|--------------|----------------------------------|--------------------|----------------|----|--------------------|-------|-----------------|----------|
| Applications Summary                                                                                                    |                                                                                                    |                                                       |                          |                    |              |                                  |                    |                |    |                    |       |                 | ?        |
| The Applications Summary dash<br>Click the Create Application<br>Click the Application ID In<br>Click the Application State | board list applications that are initia<br>on button to start an application.<br>In to access the corresponding applic<br>us link to view corresponding applic | ted but not yet ap<br>ication.<br>ation log informati | proved by the Sta<br>on. | ile Agency.        |              |                                  |                    |                |    |                    |       |                 |          |
| Application ID ~                                                                                                    | Program Year V                                                                                                    | Program Nar                                           | ne ~                     | Application Status | Created Date | Ý                                | Modified Date ~    | Modified By    | Ra | atified Contract # | Print | Approval Letter | ~        |
| NL17181264                                                                                                    | 2017/2018                                                                                                    | NSLP                                                  |                          | Draft              | 6/23/201     | 7 10:13 AM                       | 6/23/2017 10:13 AM | Contain ( 198) |    |                    | Print |                 | $\hat{}$ |
| Application Log                                                                                                    | 9                                                                                                    |                                                       |                          |                    |              |                                  |                    |                |    |                    |       |                 | ?        |
| Action                                                                                                    |                                                                                                    | ~                                                     | Comme                    | nts                | ~            | Modi                             | fied By            |                | ~  | Modified Date      |       |                 | ~        |
| Ratified                                                                                                    |                                                                                                    |                                                       |                          |                    |              | autumnmorgan 07/21/16 1:39:14 PM |                    |                |    |                    |       | ~               |          |
| Pending Final Revi                                                                                                    | ew                                                                                                    |                                                       |                          |                    |              | OSSE                             | SpecialistUser1    |                |    | 07/21/16 1:38:1    | 1 PM  |                 |          |
| Submitted                                                                                                    |                                                                                                    |                                                       |                          |                    |              | Kalpar                           | naBarrow           |                |    | 07/21/16 1:29:5    | 2 PM  |                 | ~        |

\* Office of the State Superintendent of Education, 810 1st Street NE, 9th Floor, Washington, DC 20002

\*

- ★

### **D.** Deleting an Application

If an application was selected in error, click on the **Application ID** in the dashboard, then click the **Review & Submit** tab. At the top of the page, click the **Delete** button. Applications can ONLY be deleted if in Draft status.

| General Information Site Management Application Review & Submit                                                                                                    |                   |
|----------------------------------------------------------------------------------------------------|-------------------|
| Review the complete application. If any changes are needed, click on the General Information tab to edit the information entered, click the Site Management to upload a new SIF and then click on the Application tab to edit the information entered. |                   |
| PCS                                                                                                    | Tex (D) 331101817 |
| Submit Delete                                                                                                    |                   |

#### E. Saving and Validating Entries

 Click the Save button at the top or bottom of a page. Orchard will validate the application entries and display any errors made in the Validation Errors table <u>on each tab of the</u> <u>application</u>. The Review & Submit tab will contain a list of consolidated validation errors regardless of the tab.

| Save | Cancel |
|------|--------|
|------|--------|

2. If validation errors are found the following message will display.

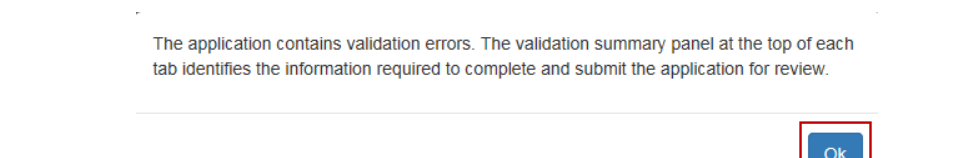

3. Click **OK** and review the **Validation Errors** table entries on each tab of the application.

| Validation Summary                                                            | G                                                                  | ) ? |
|-------------------------------------------------------------------------------|--------------------------------------------------------------------|-----|
| Location                                                                      | Validation Details                                                 | ~   |
| General Information - Budget and Funding Documents                            | Budget and Funding Document question must be answered.             | ~   |
| General Information - Claims Authorized Signatures/Third Party Authorizations | All the required fields in Claims Contact must be entered          |     |
| General Information - Contact Information                                     | SAMS expiration date cannot be in past. Please provide valid date. |     |
| General Information - Public Notification                                     | User has to enter at least one media release                       |     |
| General Information - Public Notification                                     | Public Notification file upload is required.                       | ~   |

4. Fix the errors found and then click **Save**. The following message will appear.

\*

20

Your changes were saved.

# 4. Completing the NSLP Renewal Application - General Information

Click on the **Application ID** hyperlink to begin the application process.

| Dashboard                                                                                                    |                                                                                                    |                                                                          |                    |                    |                    |             |                     |         |                 |   |
|----------------------------------------------------------------------------------------------------|----------------------------------------------------------------------------------------------------|--------------------------------------------------------------------------|--------------------|--------------------|--------------------|-------------|---------------------|---------|-----------------|---|
| Applications Summary                                                                                                    | Applications Summary                                                                                                    |                                                                          |                    |                    |                    |             |                     |         |                 |   |
| The Applications Summary dash<br>Click the Create Application<br>Click the Application ID in<br>Click the Application Statu | board list applications that are initia<br>w button to start an application.<br>ik to access the corresponding app<br>us link to view corresponding applic | ted but not yet approved by the St<br>ication.<br>ation log information. | ite Agency.        |                    |                    |             |                     |         |                 |   |
| Application ID ~                                                                                                    | Program Year V                                                                                                    | Program Name                                                             | Application Status | Created Date ~     | Modified Date ~    | Modified By | Ratified Contract # | Print ~ | Approval Letter | ~ |
| NL17181264                                                                                                    | 2017/2018                                                                                                    | NSLP                                                                     | Draft              | 6/23/2017 10:13 AM | 6/23/2017 10:13 AM | Exempt 120  |                     | Print   |                 | 0 |

### A. General Information Tab

The source of the sponsor information in the General Information section is the authoritative data from last year's application submitted through Orchard. If changes need to be made, simply click in the field and click the keyboard Delete key to remove the information or click in the field and type the new information. <u>Almost all fields in General Information can be edited and/or updated.</u>

| Orchard                                                                                                    | Application ID: NL17181264<br>Status: Draft |
|----------------------------------------------------------------------------------------------------|---------------------------------------------|
| Home Library- Nutrition Management- Help-                                                                                | Uker: Center City: Logoff                   |
| General Information Site Management Application Review & Submit                                                          |                                             |
| General Information                                                                                                    |                                             |
| Complete the information on this page and then click Save. Continue the application by clicking the Site Management lab. |                                             |
| Center City PCS                                                                                                    | Tax ID: 261255738                           |
| Save Cancel                                                                                                    |                                             |
| Validation Summary                                                                                                    | 2 ?                                         |
| Data Not Available                                                                                                    |                                             |

- The action buttons included on this tab are Save save current changes made to this page and validate the information has been correctly and completely entered; and Cancel to return to the dashboard without saving changes.
- 2. If there are validation errors on this page, they will be listed under the Validation Summary data window. Correct the errors, and then click **Save**.

21

Office of the State Superintendent of Education, 810 1st Street NE, 9th Floor, Washington, DC 20002

\*

The following data will be brought forward from last year's ratified contract and any amendments submitted.

- Tax ID,
- Contact Information (First Name, Last Name, Title, Phone Number, Extension, Fax, Email, DUNS, SAMS Expiration),
- Contacts and Addresses (Physical, First Name, , Last Name, Title, Address Line, City, State, Zip Code, Ward, Phone Number, Extension, Fax , Email)
- W9 (all related sub fields),
- Mailing (all related sub fields),
- Master Supply List (all related sub fields)
- Payment Address (all related sub fields PLUS Mail Code)

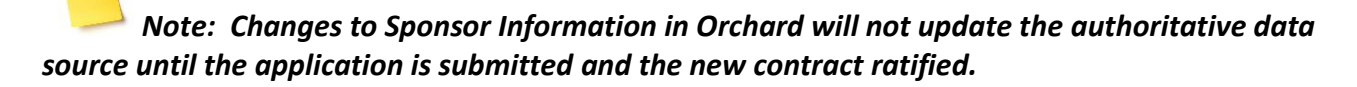

### **Contact Information**

1. Update the **Contact Information**. This is the main contact name and number for this Sponsor/SFA.

| Contact Infor     | Contact Information ?                                                                                                    |                |                |           |     |                |                    |           |                        |  |  |  |
|-------------------|----------------------------------------------------------------------------------------------------|----------------|----------------|-----------|-----|----------------|--------------------|-----------|------------------------|--|--|--|
| Enter the name of | Enter the name of the primary contact for this Sponsor/BFA Click DUNS and SAMS if additional information or clarification is needed when entering these field values. |                |                |           |     |                |                    |           |                        |  |  |  |
| First Name *      | Last Name *                                                                                                    | Title *        | Phone Number*  | Extension |     | Fax            | Email              | DUNS*     | SAMS Expiration Date * |  |  |  |
| Linda             | Callahan                                                                                                    | Superintendent | (202) 722-4421 |           | 111 | (202) 722-4431 | lcallahan1@aol.com | 777777777 | 12/27/2016             |  |  |  |

2. Ensure the DUNS number is nine digits. If not the system will error:

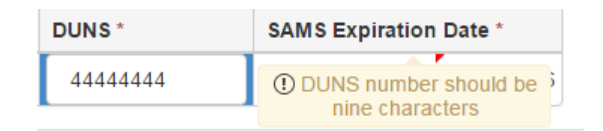

- 3. Ensure the SAMs expiration date is in the future. Orchard will prohibit date entries less than today's date.
- 4. For more information about DUNS and SAMS requirements and applications, click on the hyperlink in the text area of this data window.

22

### **Entity and Program Types**

Validate the Entity and Program Types data window. This data is populated by the authoritative system. If there is an error, please contact your State Agency DHW Specialist.

| Entity and Program Types | ? |
|--------------------------|---|
| Name                     | ~ |
| Public Charter School    | × |

### **Contacts and Addresses**

Enter the contact names for the types listed in the table. Several validation errors may appear if you do not enter a correct, zip code, phone number, fax number and email address.

| Contacts a            | Contacts and Addresses                |                |                          |                |            |         |            |      |                |           |                |                     |           |
|-----------------------|---------------------------------------|----------------|--------------------------|----------------|------------|---------|------------|------|----------------|-----------|----------------|---------------------|-----------|
| Туре                  | Name                                  | Title          | Address Line 1 *         | Address Line 2 | City *     | State * | Zip Code * | Ward | Phone Number*  | Extension | Fax            | Email               | Mail Code |
| Physical              | James John                            | President      | 100 PEABODY STREET<br>NW |                | WASHINGTON | DC      | 20011      | 4    | (202) 808-9800 |           | (202) 733-1812 |                     |           |
| W9                    | James John                            | Treasurer      | 100 PEABODY STREET<br>NW |                | WASHINGTON | DC      | 20011      |      | (202) 808-9800 |           | (202) 733-1812 |                     |           |
| Mailing               | Sally John                            | Secretary      | 100 PEABODY STREET<br>NW |                | WASHINGTON | DC      | 20011      | 4    | (202) 808-9800 |           | (202) 733-1812 |                     |           |
| Master<br>Supply List | Jerome John                           | Vice President | 100 PEABODY STREET<br>NW |                | WASHINGTON | DC      | 20011      |      | (202) 808-9800 |           | (202) 733-1812 |                     |           |
| Payment<br>Address    | Capital City Public<br>Charter School |                | 100 PEABODY STREET<br>NW |                | WASHINGTON | DC      | 20011      |      | (202) 808-9800 |           |                | Accountspayable@ccp | 103       |

### **Claim Contacts**

1. The system will default with two authorized signer lines. If additional authorized signers are needed, click the **Add Claim Contact** button to add an additional authorized signer or third party claim contact for the program's monthly claims processing.

*Note: Sponsors must add a minimum of two Authorized Signer contacts; and a maximum of six contacts in total.* 

| Add Claim Contact |              |             |                |                |           |                 |          |
|-------------------|--------------|-------------|----------------|----------------|-----------|-----------------|----------|
| Contact Type      | First Name * | Last Name * | Title          | Phone Number * | Extension | Email           |          |
| Authorized Signer | James        | John        | President      | (202) 555-1212 | 100       | jjohn@gmail.com | × Delete |
| Authorized Signer | Sally        | John        | Vice President | (202) 555-1212 | 111       | sjohn@gmail.com | × Delete |
|                   |              |             |                |                |           |                 |          |

2. Select the contact type from the dropdown.

| Claims Authorized Signatur         | Claims Authorized Signatures / Third Party Authorizations             |      |                 |                |     |                 |  |          |  |  |  |
|------------------------------------|-----------------------------------------------------------------------|------|-----------------|----------------|-----|-----------------|--|----------|--|--|--|
|                                    |                                                                       |      |                 |                |     |                 |  |          |  |  |  |
| Contact Type                       | ntact Type First Name* Last Name* Title Phone Number* Extension Email |      |                 |                |     |                 |  |          |  |  |  |
| •                                  |                                                                       |      |                 |                |     |                 |  | × Delete |  |  |  |
| Authorized Signer                  | James                                                                 | John | President       | (202) 555-1212 | 100 | jjohn@gmail.com |  | × Delete |  |  |  |
| Third Party Contact                | Susanne                                                               | John | Member at Large | (202) 555-1212 | 222 | sjohn@gmail.com |  | × Delete |  |  |  |
| Authorized Signer                  | Sally                                                                 | John | Vice President  | (202) 555-1212 | 111 | sjohn@gmail.com |  | × Delete |  |  |  |
| * After deleting a row Please Save |                                                                       |      |                 |                |     |                 |  |          |  |  |  |

3. Enter the contact Name, Title, Phone Number, Extension, and Email address. Continue adding contacts by clicking the Add Claim Contact button.

Note: Several validation errors may appear if you do not enter a correct, zip code, phone number, fax number and email address.

| Claims Authorized Sig | natures / Third Party | Authorizations  |                |           |                 |          |
|-----------------------|-----------------------|-----------------|----------------|-----------|-----------------|----------|
| ⊕ Add Claim Contact   |                       |                 |                |           |                 |          |
| Contact Type          | Name                  | Title           | Phone Number   | Extension | Email           |          |
| Third Party Contact   | Susanne John          | Member at Large | (202) 555-1212 | 222       | sjohn@gmail.com | × Delete |
| Third Party Contact   | Olivia John           | Board Member    | (202) 555-1212 | 122       | ojohn@gmail.com | × Delete |
| Authorized Signer     | James John            | President       | (202) 555-1212 | 100       | jjohn@gmail.com | × Delete |

4. To delete a contact name, click the **Delete** button.

| Claims Authorized Signat          | ures / Third Party A | uthorizations   |                |           |                 | ?        |
|-----------------------------------|----------------------|-----------------|----------------|-----------|-----------------|----------|
| € Add Claim Contact               |                      |                 |                |           |                 |          |
| Contact Type                      | Name                 | Title           | Phone Number   | Extension | Email           |          |
| Third Party Contact               | Susanne John         | Member at Large | (202) 555-1212 | 222       | sjohn@gmail.com | × Delete |
| Third Party Contact               | Olivia John          | Board Member    | (202) 555-1212 | 122       | ojohn@gmail.com | × Delete |
| Authorized Signer                 | James John           | President       | (202) 555-1212 | 100       | jjohn@gmail.com | × Delete |
| * After deleting a row, Please Sa | /e.                  |                 |                |           |                 |          |

5. Confirm the Delete by clicking **OK**; or click **Cancel** without saving the deletion.

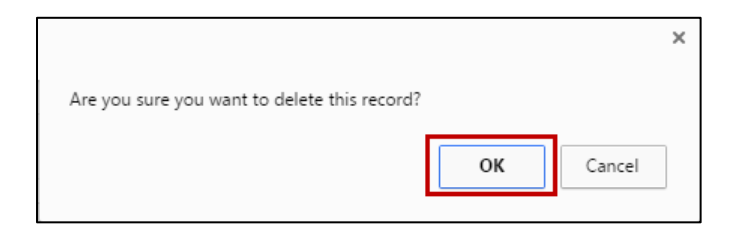

 $\star$ Office of the State Superintendent of Education, 810 1st Street NE, 9th Floor, Washington, DC 20002

 $\star$ 

- ★ -

### **Public Notification**

To view the most current Civil Rights requirements under the US Department of Agriculture for program requirements, click the hyperlink found within the text of the data window.

| Public Notification                                                                                                    |                                                                                                    |                                                                             |                                                                                                | ?                       |
|----------------------------------------------------------------------------------------------------|----------------------------------------------------------------------------------------------------|-----------------------------------------------------------------------------|------------------------------------------------------------------------------------------------|-------------------------|
| Participation in federal child nutrition programs require participants to<br>gender identity, age, or disability. For all current CWI Rights requirement<br>Provide the disel(s) of the required public announcement and attach or<br>Reports/Documents and Templates.)                                                                                                    | o publicly announce (through the media, radio, television, newspapers, broch <u>urespamphlets, website</u> , etc.) that the benefit<br>nents under the US Department of Agriculture for program requirements, televity, <u>buttication</u><br>: copies of any brochures, news articles, builetins, etc. that were used by your agency for public notification purposes for ou | ts offered are available to all with<br>ur review in the upload section. (f | out regard to race, color, national origin, s<br>Refer to guidelines regarding public notific: | ex, sexual orientation, |
|                                                                                                    |                                                                                                    |                                                                             |                                                                                                |                         |
| Date release was/will be sent to media Insti                                                                                                    | titution to which Public Release was/will be sent to                                                                                                    |                                                                             |                                                                                                |                         |
|                                                                                                    |                                                                                                    |                                                                             | × Delete                                                                                       |                         |
| <ul> <li>October 2016 ► 11/30/2016 Wash</li> </ul>                                                                                                    | shington Post                                                                                                    |                                                                             | × Delete                                                                                       |                         |
| Su         Mo         Tu         We         Th         Fr         Sa           25         26         27         28         29         30         1         Upload File           2         3         4         5         6         7         8         Choose File         No           9         101         12         13         14         15         5         7         8 | Notes         Download Link           o file chosen         paul.xisx                                                                                                    | Verification S                                                              | pecialist Comments                                                                             | Delete                  |
| 16         17         18         19         20         21         22           23         24         25         26         27         28         29         Uploads                                                                                                    |                                                                                                    |                                                                             |                                                                                                | ?                       |
| 30 31 1 2 3 4 5<br>Tuesday, October 11, 2016<br>an \$750,000 total for any fede                                                                                                    | deraily funded program during the fiscal year?                                                                                                    |                                                                             |                                                                                                | Select v                |

- Click the Add button to identify the resources used to publicly announce the federal child nutrition programs offered. Add the date of the announcement and the name of the news media used for publication.
- 2. Select the date of the publication from the calendar pop-up.
- 3. Enter the name of the institution, newspaper, website, etc. where the article was published.

| Public Notification                                                                                            |                                      |                                           |                                                                                                   |                                          |                                                            |                              |                     |                                |                   | ?                      |
|----------------------------------------------------------------------------------------------------|--------------------------------------|-------------------------------------------|---------------------------------------------------------------------------------------------------|------------------------------------------|------------------------------------------------------------|------------------------------|---------------------|--------------------------------|-------------------|------------------------|
| Participation in federal child nutrition programs re<br>gender identity, age, or disability. For all current C | quire participa<br>Civil Rights requ | nts to publicly anno<br>irements under th | ounce (through the media, radio, television, new<br>e US Department of Agriculture for program re | vspapers, brochur<br>quirements, click F | res/pamphlets, website, etc.) that<br>Public Notification. | the benefits offered are av  | ailable to all with | nout regard to race, color, na | tional origin, se | x, sexual orientation, |
| Provide the date(s) of the required public announ<br>Reports/Documents and Templates.)                         | cement and at                        | ach copies of any                         | brochures, news articles, bulletins, etc. that we                                                 | re used by your a                        | gency for public notification purpo                        | oses for our review in the u | pload section. (F   | Refer to guidelines regarding  | public notificat  | ion under              |
| ⊕ Add                                                                                                    |                                      |                                           |                                                                                                   |                                          |                                                            |                              |                     |                                |                   |                        |
| Date release was/will be sent to media                                                                         |                                      | Institution to w                          | hich Public Release was/will be sent to                                                           |                                          |                                                            |                              |                     |                                |                   |                        |
|                                                                                                    | 11/30/2016                           | Washington Post                           |                                                                                                   |                                          |                                                            |                              |                     |                                | × Delete          |                        |
|                                                                                                    | 10/29/2016                           | Gazette                                   |                                                                                                   |                                          |                                                            |                              |                     |                                | × Delete          |                        |
| * After deleting a row, Please Save.                                                                           |                                      |                                           |                                                                                                   |                                          |                                                            |                              |                     |                                |                   |                        |
| Title                                                                                                    | Upload File                          |                                           | Notes                                                                                             |                                          | Download Link                                              | Verificatio                  | on S                | pecialist Comments             |                   | Delete                 |
| Brochure *                                                                                                    | Choose File                          | No file chosen                            |                                                                                                   | li li                                    | next.xlsx                                                  |                              |                     |                                | h                 | â                      |

4. Click the **Choose File** button to upload the announcement(s). Select an Excel or .pdf file for uploading.

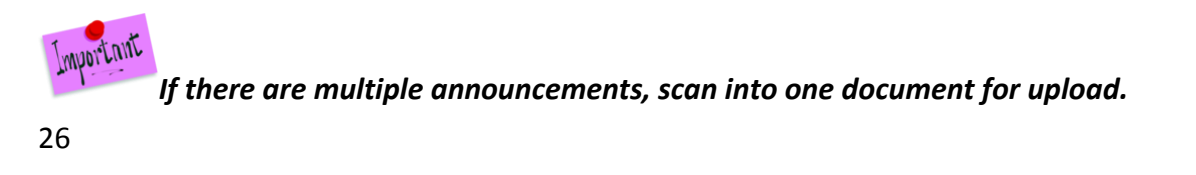

- 🛨

5. Add **Notes** to be read by your State Agency DHW Specialist if desired.

| Add                                    |             |                                 |                                                    |               |              |                     |          |        |
|----------------------------------------|-------------|---------------------------------|----------------------------------------------------|---------------|--------------|---------------------|----------|--------|
| Date release was/will be sent to media |             | Institution to which Public Rel | lease was/will be sent to                          |               |              |                     |          |        |
|                                        | 11/30/2016  | Washington Post                 |                                                    |               |              |                     | × Delete |        |
|                                        | 10/29/2016  | Gazette                         |                                                    |               |              |                     | × Delete |        |
| * After deleting a row, Please Save.   |             |                                 |                                                    |               |              |                     |          |        |
| Title                                  | Upload File |                                 | Notes                                              | Download Link | Verification | Specialist Comments |          | Delete |
| Brochure *                             | Choose File | No file chosen                  | This issue was originally released in January 2016 | next.xlsx     |              |                     | le       | 8      |

6. Once saved, the file can be viewed by clicking on the **Download Link** hyperlink of the file name.

| × Delete      |
|---------------|
| × Delete      |
|               |
| mments Delete |
| â .           |
|               |
|               |
|               |

| Date release was/will be sent to media | Institution to which Public R | elease was/will be sent to                         |               |                |                     |          |        |
|----------------------------------------|-------------------------------|----------------------------------------------------|---------------|----------------|---------------------|----------|--------|
| 1                                      | 11/30/2016 Washington Post    |                                                    |               |                |                     | × Delete |        |
| 10                                     | 10/29/2016 Gazette            |                                                    |               |                |                     | × Delete |        |
| * After deleting a row, Please Save.   |                               |                                                    |               |                |                     |          |        |
| Title Up                               | pload File                    | Notes                                              | Download Link | Verification S | Specialist Comments |          | Delete |
| Brochure *                             | Choose File No file chosen    | This issue was originally released in January 2016 | next.xlsx     |                |                     | 10       | 1      |

8. The State Agency DHW Specialist will review the file and enter the verification and any other comments. Sponsors/SFAs cannot edit these fields.

| Public Release                                       |             |                                                              |                                                  |                                              |    |                  |                  | ?  |
|------------------------------------------------------|-------------|--------------------------------------------------------------|--------------------------------------------------|----------------------------------------------|----|------------------|------------------|----|
| Below, provide the date(s) of the required public an | nouncement  | . In the upload section, attach copies of any brochures, ner | ws articles, bulletins, etc. that were used by y | our agency for public notification purposes. |    |                  |                  |    |
| ⊕ Add                                                |             |                                                              |                                                  |                                              |    |                  |                  |    |
| Date Release                                         |             | Name of news media used for publication                      |                                                  |                                              |    |                  |                  |    |
|                                                      | 07/14/2016  | Washington Post                                              |                                                  |                                              |    |                  | × Delete         |    |
| * After deleting a row, Please Save.                 |             |                                                              |                                                  |                                              |    |                  |                  |    |
| Title                                                | Upload File |                                                              | Notes                                            | Download Link                                | Ve | erification Spec | cialist Comments |    |
| Brochure                                             | Choose File | No file chosen                                               | ,                                                | Field length Specification.xlsx              |    |                  |                  | le |

- 9. To delete an institution name, click the **Delete** button.
- 27

| Public Release                                                                                                    |                                                                                              |                                                                                                    | ?                                                                    |
|----------------------------------------------------------------------------------------------------|----------------------------------------------------------------------------------------------|----------------------------------------------------------------------------------------------------|----------------------------------------------------------------------|
| Participation in federal child nutrition programs require participat<br>gender identity, age, or disability.<br>Provide the date(s) of the required public announcement and at | nts to publicly announce (through the media,<br>tach copies of any brochures, news articles, | radio, television, newspapers, brochures/pamphlets, website .etc.) that the benefits offered are available to all with<br>builetins, etc. that were used by your agency for public notification purposes for our review in upload section. | out regard to race, color, national origin, sex, sexual orientation, |
| ⊕ Add Institution                                                                                                    |                                                                                              |                                                                                                    |                                                                      |
| Date Release                                                                                                    | Institution Name                                                                             |                                                                                                    |                                                                      |
| 06/16/2016                                                                                                    | Washington Post                                                                              |                                                                                                    | × Delete                                                             |
| * After deleting a row, Please Save.                                                                                                    |                                                                                              |                                                                                                    |                                                                      |

10. Confirm the Delete by clicking **OK**; or click **Cancel** without saving the deletion.

|                                              |    | ×      |
|----------------------------------------------|----|--------|
| Are you sure you want to delete this record? |    |        |
| ,                                            |    |        |
|                                              | ОК | Cancel |
|                                              |    |        |

11. If the incorrect file was uploaded, click 💼 to delete the existing file and upload the new file.

### **Budget and Funding Document Uploads**

The Budget and Funding Document Uploads section is provided to users to upload their financial information depending upon whether organizations do or do not receive more than \$750,000.00 for any federal program during the fiscal year.

1. Answer the question posed regarding federal funding.

| Budget and Funding Document Uploads                                                                                                    |                | ?    |
|----------------------------------------------------------------------------------------------------|----------------|------|
| The A133 audit and/or Financial audit is due mid year - Request to place this on a dash board for upload due by Dec 31st. This is not required during the application period. Failure to submit by 12/31 will result in assigned specialist contacts SFA's directly to collect inform<br>system needs enabled to confirm status of submissions | nation A track | ding |
| Does your organization receive more than \$750.000 total for any federally funded program during the fiscal year.                                                                                                    | No             | •    |

 If the response is "NO" then the user will be required to upload an A-133 Exemption Certificate and Year End Report. These documents are due before the end of calendar year 2016. The A-133 Audit Exemption Certification form is available under the Orchard Reports menu option under Documents and Templates.

| Budget and Funding Documer                                                    | nt Uploads                                                                              |                                                       |                                                                       |                         |                                                  |
|-------------------------------------------------------------------------------|-----------------------------------------------------------------------------------------|-------------------------------------------------------|-----------------------------------------------------------------------|-------------------------|--------------------------------------------------|
| The A133 audit and/or Financial audit<br>system needs enabled to confirm stat | i is due mid year - Request to place this on a dash board for uplo<br>us of submissions | ad due by Dec 31st. This is not required during the a | application period. Failure to submit by 12/31 will result in assig   | ned specialist contacts | SFA's directly to collect information A tracking |
| Does your organization receive more                                           | than \$750,000 total for any federally funded program during the                        | fiscal year.                                          |                                                                       |                         | No                                               |
|                                                                               |                                                                                         |                                                       |                                                                       |                         |                                                  |
| Title                                                                         | Upload File                                                                             | Notes                                                 | Download Link                                                         | Verification            | Specialist Comments                              |
| Title<br>Exemption Certificate                                                | Upload File<br>Choose File No file chosen                                               | Notes<br>Application                                  | Download Link<br>ALL School Application Requirements-5-<br>18-16.xlsx | Verification<br>@       | Specialist Comments Test Comments                |

3. If the response is "**YES**" then the user will be required to upload an **A-133 Audit Report** due before the end of calendar year 2016.

| Budget and Funding Document Uploads                                                                                                    |                                           |       |               |              |                     |  |  |  |  |  |  |
|----------------------------------------------------------------------------------------------------|-------------------------------------------|-------|---------------|--------------|---------------------|--|--|--|--|--|--|
| The A133 audit and/or Financial audit is due mid year - Request to place this on a dash board for upload due by Dec 31st. This is not required during the application period. Failure to submit by 12/31 will result in assigned specialist contacts SFA's directly to collect information A tracking system needs enabled to confirm status of submissions |                                           |       |               |              |                     |  |  |  |  |  |  |
| Does your organization receive more than \$750,000 total for any federally funded program during the fiscal year.                                                                                                    |                                           |       |               |              |                     |  |  |  |  |  |  |
| Title<br>A-133 Audit Report                                                                                                    | Upload File<br>Choose File No file chosen | Notes | Download Link | Verification | Specialist Comments |  |  |  |  |  |  |

4. In either case, click on the **Choose File** button.

| Budget and Funding Document Upload                                                                                | Budget and Funding Document Uploads                   |       |                            |              |                     |             |  |  |  |  |  |  |
|----------------------------------------------------------------------------------------------------|-------------------------------------------------------|-------|----------------------------|--------------|---------------------|-------------|--|--|--|--|--|--|
| Does your organization receive more than \$750,000 total for any federally funded program during the fiscal year? |                                                       |       |                            |              |                     |             |  |  |  |  |  |  |
| The supporting documents below are due by De<br>Title<br>A-133 Audit Report                                       | c. 31st.<br>Upload File<br>Choose File No file chosen | Notes | Download Link<br>paul.xtsx | Verification | Specialist Comments | Delete<br>音 |  |  |  |  |  |  |

- 5. Select a file from your local computer.
- 6. Click **Save** to save the file; or click **Cancel** to clear the file.

| Budget and Funding Document Upload                                                                                | Budget and Funding Document Uploads                   |       |                            |              |                     |        |  |  |  |  |  |  |  |
|----------------------------------------------------------------------------------------------------|-------------------------------------------------------|-------|----------------------------|--------------|---------------------|--------|--|--|--|--|--|--|--|
| Does your organization receive more than \$750,000 total for any federally funded program during the fiscal year? |                                                       |       |                            |              |                     |        |  |  |  |  |  |  |  |
| The supporting documents below are due by Der<br>Title<br>A-133 Audit Report                                      | c. 31st.<br>Upload File<br>Choose File No file chosen | Notes | Download Link<br>paul.xtsx | Verification | Specialist Comments | Delete |  |  |  |  |  |  |  |

7. To view the uploaded file, click on the download link. To delete the uploaded file, click the icon.

29

| Budget and Funding Docume          | ent Uploads                                             |                           |                            |              |                     |        | ? |
|------------------------------------|---------------------------------------------------------|---------------------------|----------------------------|--------------|---------------------|--------|---|
| Does your organization receive mor | e than \$750,000 total for any federally funded program | n during the fiscal year? |                            |              |                     | Yes    | • |
| The supporting documents below ar  | re due by Dec. 31st.                                    |                           |                            |              |                     |        |   |
| Title<br>A-133 Audit Report        | Upload File<br>Choose File No file chosen               | Notes                     | Download Link<br>paul xisx | Verification | Specialist Comments | Delete |   |
|                                    |                                                         |                           |                            |              |                     |        |   |

Note: The State Agency DHW Specialist will review all uploaded files once the application is submitted. They will click the verification checkbox and add any comments regarding the uploaded document(s). These fields cannot be edited by the sponsor/SFA.

## 5. Completing the NSLP Renewal Application – Site Management

The Site Information File (SIF) is uploaded to Orchard using a prepared Excel template available under the **Library Tab/Download/Documents and Templates.** See **Attachment A** to review required SIF column information. The information once uploaded is not editable within the application by the sponsor/SFA. If changes are needed, a new upload will be required.

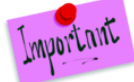

Do not change the order of the sites on the SIF once the upload has been saved. If corrections need to be made to a single site listed on the SIF, upload the entire SIF again. Do not forget to add a site to the SIF. Payment will not be made for a site not listed in the Application.

Note: You must know the Site ID in order to complete this upload template.

Orchard tracks the history of all "saved" uploaded files. Site information can be changed and reuploaded before submission of the application or during a recall. However, once the site is approved by the state agency, no further changes can be made to the site information. See Section **8.** Application Recall for more details.

### A. Uploading the SIF File

### Site Management SIF Upload

30

 $\star$ 

#### **Orchard Contract Renewals**

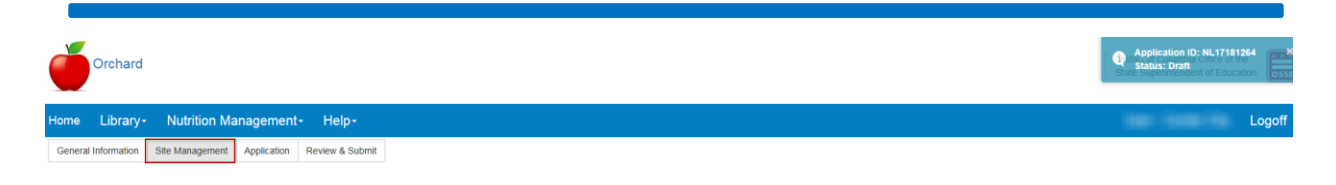

### 1. Click the Site Management tab

| Site Management                                                                                                    |                                     |
|----------------------------------------------------------------------------------------------------|-------------------------------------|
| Complete the information on this page. Continue the application by clicking the <b>Application</b> fab.                                                |                                     |
| Site Information File (SIF) Upload                                                                                                    | SIF Upload History ?                |
| Click the Choose File or Browse button to select the document; and then click the Upload button. Click Clear to remove the selected file before upload | Upload Date v File Name v Delete v  |
| epicau.                                                                                                    | Jun 26 2017 11:09AM                 |
| File Name * C:USessilinda.callahaniC Browse Title Notes Fields marked with an asterisk(*) are required Load Clear                                      | H C I Figure 1 Figure 11 of 1 liens |

 Select a file from your computer. The file must be the Excel template downloaded from Library/Download/Documents and Templates. If an attempt is made to upload other than an Excel file with extensions .xls or .xlsx Orchard will error "Please select an Excel file."

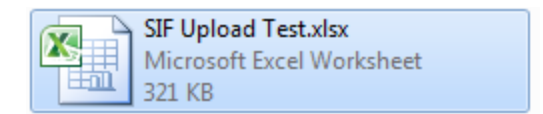

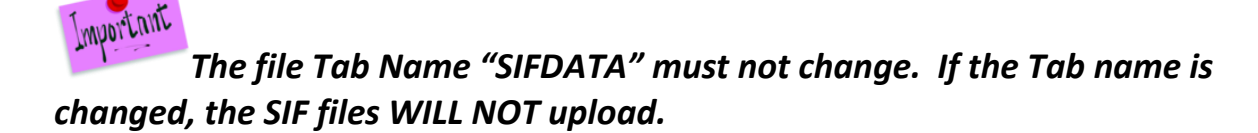

| Instructions | SIFData | 2 |
|--------------|---------|---|
|              |         |   |

- 3. Add a document title and any notes relevant to the upload.
- 4. Click the **Load** button.
- 5. Orchard will display a message that the SIF file upload was successful.

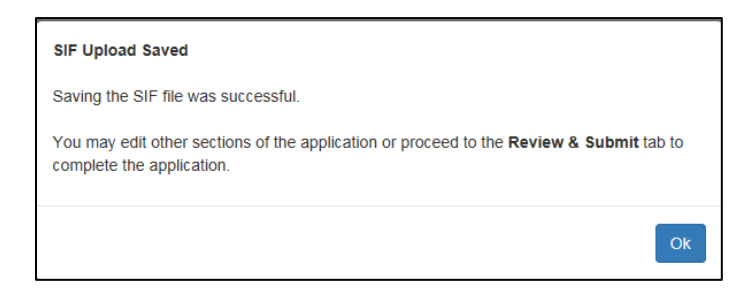

6. Click the **OK** button.

| Or, if the file did not load, the following messag                                                                                                    | e will be disp                       | layed:        |                   |  |  |  |  |  |  |  |
|----------------------------------------------------------------------------------------------------|--------------------------------------|---------------|-------------------|--|--|--|--|--|--|--|
| The uploaded SIF contains validation error(s). Please refer to the Validation Summary list below to reference the changes required. Save the changes then reload the SIF file. |                                      |               |                   |  |  |  |  |  |  |  |
|                                                                                                    |                                      | Ok            |                   |  |  |  |  |  |  |  |
| Review the SIF Upload Validation Status window                                                                                                    | v, make the c                        | orrections no | ted; and then try |  |  |  |  |  |  |  |
| unloading the file again                                                                                                    | <i>.</i>                             |               |                   |  |  |  |  |  |  |  |
| upioading the me again.                                                                                                    |                                      |               |                   |  |  |  |  |  |  |  |
| SIF Upload Validation Status                                                                                                    |                                      |               | ?                 |  |  |  |  |  |  |  |
| Lassian                                                                                                    | Validation Datails                   |               |                   |  |  |  |  |  |  |  |
| Site Management                                                                                                    | Site ID is missing for: Brightwood C |               |                   |  |  |  |  |  |  |  |
| Site Management                                                                                                    | ,                                    | 1             | Ű.                |  |  |  |  |  |  |  |
| H 4 1 + H 10 + Rems per page                                                                                                    | •                                    |               | 1 - 2 of 2 items  |  |  |  |  |  |  |  |

- 7. When all validation errors have been corrected in the SIF, upload the corrected SIF file.
- 8. The uploaded SIF will display in the **SIF Summary** window.

| SIF Summar | 1                           |                |                         |           |       |            |        |                     |       |              |         |                | ?     |
|------------|-----------------------------|----------------|-------------------------|-----------|-------|------------|--------|---------------------|-------|--------------|---------|----------------|-------|
| Status     | <ul> <li>Site ID</li> </ul> | Site Name      | ~ Address               | City      | State | ~ Zip      | ~ Ward | ~ Phone ~           | Fax ~ | Contact Name | - Title | Email          | ~ Ph  |
| Pending    | 9200                        | (Ingeneration) | MARKET CONTRACT, MARKET | Vestingen | 186   | (1000.0.0) |        | 4 (10) (10-000      |       | Joe Smith    | CIO     | joe@gmail.com  | (200) |
| Pending    | 9201                        | Cogner 10      | contraction and the     | wanted by | 100   | 1000       |        | 10 (200) (107 (108) |       | Jane Smith   | CFO     | Jane@gmail.com | (20:~ |

9. The file is added to the **SIF Upload History** table. Please note that older SIF files may be deleted using the 💼 icon in this table.

| SIF Upload History  |                                |                 | ?  |
|---------------------|--------------------------------|-----------------|----|
| Upload Date ~       | File Name ~                    | Delete          | /  |
| Jun 29 2017 8:16AM  | Form _(SIF) NSLP 20170620.xlsx |                 | ^  |
| Jun 26 2017 11:09AM | Form _(SIF) NSLP 20170620.xlsx | â               | ~  |
| H - 1 - H 10 -      | items per page                 | 1 - 2 of 2 item | IS |

33

Office of the State Superintendent of Education, 810 1st Street NE, 9th Floor, Washington, DC 20002

╈

+

### **B.** Reviewing the SIF File Details

1. Click on the **Site Name** in the **SIF Summary** data window to review SIF information in a formatted summary view.

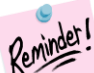

Remember! All fields in this view cannot be edited. If an error is found while reviewing the information, correct the error in the SIF and re-upload the SIF file.

2. Confirm the Site Type(s), Effective Date, and Sponsor/Site address is correct.

| Site Informati                                                                                                    | Site Information                |                                   |                     |                  |                  |            |       |        |      |                |                       |   |  |  |
|----------------------------------------------------------------------------------------------------|---------------------------------|-----------------------------------|---------------------|------------------|------------------|------------|-------|--------|------|----------------|-----------------------|---|--|--|
| 044 Ture                                                                                                    | Site Effective Date: 08/24/2015 |                                   |                     |                  |                  |            |       |        |      |                |                       |   |  |  |
| site type Private School Private School Private Sch |                                 |                                   |                     |                  |                  |            |       |        |      |                |                       |   |  |  |
| Child Care Center 2                                                                                                    |                                 |                                   |                     |                  |                  |            |       |        |      |                |                       |   |  |  |
|                                                                                                    |                                 |                                   |                     |                  |                  |            |       |        |      |                |                       |   |  |  |
| Address                                                                                                    |                                 |                                   |                     |                  |                  |            |       |        |      |                |                       | ? |  |  |
| This contains the                                                                                                    | e Sponsor's addre               | ess and the sites Physical addres | is                  |                  |                  |            |       |        |      |                |                       |   |  |  |
| Type                                                                                                    | ID                              | Name                              | Title               | Street Address 1 | Street Address 2 | City       | State | Zin    | Ward | Phone          | - Email               | ~ |  |  |
| Site                                                                                                    | 8431                            | NCC. S.E. Site                    | THE                 | 3101 16th St. NW | oncer Address 2  | Washington | DC    | 20.010 | 0    | (202) 743-1516 |                       |   |  |  |
| Contact                                                                                                    |                                 | Kate Wobbekind                    | Program Coordinator |                  |                  |            |       |        |      | 2028216548     | kate.wobbekind@dc.gov |   |  |  |
| Area Eligiblity                                                                                                    |                                 | NCC, S.E. Site                    |                     | 659 G St. NE     |                  | Washington | DC    | 20,002 | 0    | 2028216548     | kate.wobbekind@dc.gov | - |  |  |
|                                                                                                    |                                 |                                   |                     |                  |                  |            |       |        |      |                |                       |   |  |  |

3. Confirm the Hours of School Operations, Dates of Program Operations, Days of Operations, and number of Days in the Month food service will be available.

| Operation Informat                                     | ion                                                                                                    |        |       |     |         |     |    |           |     |         |                |         |             |     |     |       |     |          |     |        |
|--------------------------------------------------------|----------------------------------------------------------------------------------------------------|--------|-------|-----|---------|-----|----|-----------|-----|---------|----------------|---------|-------------|-----|-----|-------|-----|----------|-----|--------|
| Hours of School Operations Dates of Program Operations |                                                                                                    |        |       |     |         |     |    |           |     |         |                |         |             |     |     |       |     |          |     |        |
| From: 15:15:00                                         | From:         15:15:00         To:         08:45:00         Starting Date:         08:24/2015         Ending Date:         06/16/2016 |        |       |     |         |     |    |           |     |         |                |         |             |     |     |       |     |          |     |        |
| Total Operating days                                   | per year: 18                                                                                                    | 13     |       |     |         |     |    |           |     | Maxim   | um operating o | days pe | r month: 19 |     |     |       |     |          |     |        |
| Days of Operation                                      | 15                                                                                                    |        |       |     |         |     |    |           |     |         |                |         |             |     |     |       |     |          |     | ?      |
| Day                                                    | ~                                                                                                    | Monday | /     | ~   | Tuesday | ~   | w  | /ednesday | Ý   | Thursda |                |         | - Friday    | ~   | Sat | urday |     | - Sunday |     | ~      |
| Selection                                              |                                                                                                    | Yes    |       |     | Yes     |     | Ye | s         |     | Yes     |                |         | Yes         |     | Yes |       |     | Yes      |     | 4<br>* |
| Days of Food Service ?                                 |                                                                                                    |        |       |     |         |     |    |           |     |         |                |         |             |     |     |       |     |          |     |        |
| Month ~                                                | Jan                                                                                                    | ~      | Feb ~ | Mar | · ~     | Apr | ~  | May ~     | Jun | ×       | Jul            | ~       | Aug ~       | Sep | ~   | Oct v | Nov | v        | Dec | ~      |
| No of days                                             |                                                                                                    | 19     | 18    |     | 19      |     | 19 | 19        |     | 12      |                |         | e           | 5   | 21  | 19    | )   | 18       |     | 13 🗘   |

34

4. Confirm the license information is accurate.

| License Type                            |                   |                  | ?                    |
|-----------------------------------------|-------------------|------------------|----------------------|
| Licenses                                | Expiration Date ~ | License Number ~ | Is Renewal Required? |
| BBL-Site (Basic Business Licenses       | 2016-12-31        | 931312000057     | A                    |
| CO-Site (Certificate of Occupancy)      | CO113215          |                  | No                   |
| CCL-Site (Child Care License)           |                   |                  |                      |
| BUA-Site (Building Use Agreement)       |                   |                  |                      |
| HI-Site (Health Inspection)             |                   |                  |                      |
| HI-Site (Second Health Inspection)      |                   |                  |                      |
| DC Department of Mental Health Licenses |                   |                  |                      |
| US Military Facility                    |                   |                  |                      |
| Federal Alternative Approval            |                   |                  |                      |
| Relative Care                           |                   |                  | Ψ                    |
| H 4 1 2 F H 10 V Items per page         |                   |                  | 1 - 10 of 11 items   |

### 5. Review the Meal Service information for accuracy.

| Meal Service<br>Food Preparation: The type of servi | ice or facility which will be used by the school/sp | onsor for food preparation                 |   |                       | in/harm Trian Compos (1927)                                    | Application ID: NL16171125 X     Status: Draft |  |  |  |
|-----------------------------------------------------|-----------------------------------------------------|--------------------------------------------|---|-----------------------|----------------------------------------------------------------|------------------------------------------------|--|--|--|
| Meal Times                                          |                                                     |                                            | ? | Meal Charges          |                                                                | ?                                              |  |  |  |
| Meal Type                                           | <ul> <li>Time Meal Service Begins</li> </ul>        | <ul> <li>Time Meal Service Ends</li> </ul> | ~ |                       | ~                                                              | ~                                              |  |  |  |
| Breakfast                                           | 9:15AM                                              | 10:30AM                                    | ^ | Pricing / Non Pricing | Pricing                                                        | ^ ·                                            |  |  |  |
| Lunch                                               | 11:30AM                                             | 2:00PM                                     |   | Breakfast Reduced     | \$2.00                                                         |                                                |  |  |  |
| Snack                                               |                                                     |                                            |   | Breakfast Paid        | \$3.00                                                         |                                                |  |  |  |
| At Risk Supper                                      | 3:15PM                                              | 6:00PM                                     | * | Lunch Reduced         | \$2.60                                                         |                                                |  |  |  |
|                                                     |                                                     |                                            |   | Lunch Paid            | \$4.00                                                         | v                                              |  |  |  |
| Program Participation and S                         | Special Provisions                                  |                                            | ? | Food Preparation      |                                                                | ٩                                              |  |  |  |
|                                                     |                                                     |                                            |   | rood rieparation      |                                                                | 1                                              |  |  |  |
| Reg. Breakfast / Severe Need Brea                   | akfast Severe Need                                  |                                            |   | Food Preparation Met  | hod Under contract with a Vendor to deliver meals, supplies, a | nd services                                    |  |  |  |
| Area Eligible Snack                                 | yes                                                 |                                            |   | Vendor Name           | Chartwells                                                     |                                                |  |  |  |
| At Risk Supper (CACFP)                              | No                                                  |                                            |   |                       |                                                                |                                                |  |  |  |
| Summer Meal Service                                 | N/A                                                 |                                            |   |                       |                                                                |                                                |  |  |  |
| Family Style                                        | No                                                  |                                            |   |                       |                                                                |                                                |  |  |  |
| Offer vs. Serve Pk-5                                | Yes                                                 |                                            |   |                       |                                                                |                                                |  |  |  |
| Offer vs. Serve 6-8                                 | No                                                  |                                            |   |                       |                                                                |                                                |  |  |  |
| Head Start                                          | No                                                  |                                            |   |                       |                                                                |                                                |  |  |  |
| Community Eligibility Provision (CE                 | P) Site No                                          |                                            |   |                       |                                                                |                                                |  |  |  |
| Provision 2                                         | No                                                  |                                            |   |                       |                                                                |                                                |  |  |  |

### 6. Validate enrollment and eligibility numbers.

| Current Year Enrollment           |                                 | ?     | Estimated Eligible Children         |                               |         |        |         |
|-----------------------------------|---------------------------------|-------|-------------------------------------|-------------------------------|---------|--------|---------|
| specify the number of children by | grade enrolled this school year |       | Estimate the number of children who | are eligible in each category |         |        |         |
| Grade                             | V No Of Children                | ~     | Meal                                | Free ~                        | Reduced | Paid ~ | Total ~ |
| PK4 (Pre-Kindergarten)            |                                 | 56 ^  | Breakfast                           | 45                            | 3       | 285    | 332     |
| Kindergarten                      |                                 | 49    | Lunch                               | 45                            | 3       | 285    | 332     |
| PK3 (Pre-School)                  |                                 | 61    | Severe Needed Breakfast             | 45                            | 3       | 285    | 332     |
| Grade 1                           |                                 | 38    | Area Eligible Snack                 | 332                           |         |        | 332     |
| Grade 2                           |                                 | 30    | Seamless Summer Option              |                               |         |        |         |
| Grade 3                           |                                 | 39    | Breakfast                           |                               |         |        |         |
| Grade 4                           |                                 | 16    | Seamless Summer Option Lunch        |                               |         |        |         |
| Grade 5                           |                                 | 13    | Seamless Summer Option              |                               |         |        |         |
| Grade 6                           |                                 | 9     | Supplement                          |                               |         |        |         |
| Grade 7                           |                                 | 7     |                                     |                               |         |        |         |
| Grade 8                           |                                 | 14    |                                     |                               |         |        |         |
| Grade 9                           |                                 |       |                                     |                               |         |        |         |
| Grade 10                          |                                 |       |                                     |                               |         |        |         |
| Grade 11                          |                                 |       |                                     |                               |         |        |         |
| Grade 12                          |                                 |       |                                     |                               |         |        |         |
| Non-Graded                        |                                 |       |                                     |                               |         |        |         |
| Total                             |                                 | 332 - |                                     |                               |         |        |         |

35

\* Office of the State Superintendent of Education, 810 1st Street NE, 9th Floor, Washington, DC 20002

\*

- ★

36

Office of the State Superintendent of Education, 810 1st Street NE, 9th Floor, Washington, DC 20002

- \* \* \* -

7. Once the application is submitted, the State Agency DHW Specialist will verify and approve each site's information. Sponsors/SFAs cannot edit this portion of the display. CEP percentages will also be added by the State Agency DHW Specialist.

| State Agency Approval                                                                                                    |          | Ballana Sana (9,/19) Bighnosti (                                                          |                      |                     |          |      |   |  |
|----------------------------------------------------------------------------------------------------|----------|-------------------------------------------------------------------------------------------|----------------------|---------------------|----------|------|---|--|
| Site Verification                                                                                                    | ?        | Community Eligibility Pr                                                                  | ovision (CEP) & Prov | ision 2 Percentages |          |      | ? |  |
| State Agency verification of site details                                                                                           | Response | Displays the State Agency pre-approved percentages for participating sites as applicable. |                      |                     |          |      |   |  |
| Is this site considered area eligible?                                                                                              |          |                                                                                           |                      |                     |          |      |   |  |
| if yes, what criteria qualifies this site for area eligibility?                                                                     |          | Provision Type                                                                            |                      |                     |          | Free |   |  |
| Provide the identified student percentage (ISP).                                                                                    |          | CEP                                                                                       |                      |                     |          |      |   |  |
| Provide the Free Reduced student percentage.                                                                                        |          |                                                                                           |                      |                     |          |      |   |  |
| Has the sponsor submitted the required lunch meal service data to determine severe need eligibility for this site /<br>application? |          | Provision Type                                                                            | Free                 | Reduced             |          | Paid |   |  |
| Has the sponsor provided a valid Basic Business License (BBL) for this site?                                                        |          | P2 Lunch                                                                                  |                      |                     |          |      |   |  |
| Has the sponsor provided a valid Certificate of Occupancy for this site?                                                            |          | P2 Severe Need Breakfast                                                                  |                      |                     |          |      |   |  |
| Community eligibility provision (CEP) participant?                                                                                  |          |                                                                                           |                      |                     |          |      |   |  |
| Provision 2 participant (Data must have previously been submitted to the State Agency for consideration)?                           |          | State Assess Assessed                                                                     |                      |                     |          |      |   |  |
| If this site is new, provide the date of site visit?                                                                                |          | State Agency Approval                                                                     |                      |                     |          |      | ľ |  |
|                                                                                                    |          | Assigned Specialist                                                                       | Assigned Date        | Status              | Comments |      |   |  |

8. Sponsors/SFAs click **Next** to view the next site listed on the upload page; or click **Previous** to view the previous site page. Users can also click the **Site Management** tab to return to the Site upload page display.

| Site Management | Previous | Next |
|-----------------|----------|------|
|                 |          |      |

### 6. Completing the NSLP Renewal Application – Reviewing the Application

After correcting all upload validation errors (if any) and reviewing all individual site information screens, click the **Site Management** button to return to the tab display. Then click the **Application** tab to review a summary of all site data, students and meal counts combined into one display. Editing is allowed for information not populated by the uploaded SIF. These areas will be identified as the Application is reviewed. Save your entered information frequently.

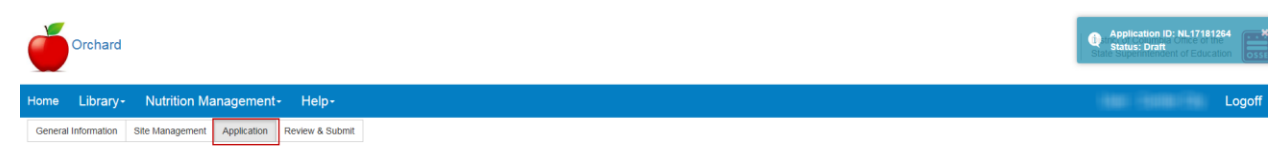

The following data will be brought forward from last year's ratified contract and any amendments submitted.

Program contact Verified Documents:

- 1. W-9
- 2. ACH Vendor Payment Enrollment Form/ Opt out letter
- 3. Master Supplier Information Collection Template
- 4. Disclosure of Lobbying Activities
- 5. Drug-Free Workplace
- 6. Hazard Analysis & Critical control Points (HACCP) Plan

### A. Application Review

### **Application Contact Information**

1. Review the **Application** contact information and make any changes necessary. All fields can be edited in this data window. This is the individual who will answer any questions regarding application submission.

| Application                                                                                                    |             |               |                          |            |         |            |      |                             |                |           |           |       |
|----------------------------------------------------------------------------------------------------|-------------|---------------|--------------------------|------------|---------|------------|------|-----------------------------|----------------|-----------|-----------|-------|
| Complete the information on this page and then click Save. Continue the application by clicking the Review & Submit tab. |             |               |                          |            |         |            |      |                             |                |           |           |       |
| Save Cancel                                                                                                    |             |               |                          |            |         |            |      |                             |                |           |           |       |
| Program Contact                                                                                                    |             |               |                          |            |         |            |      |                             |                |           |           |       |
| First Name *                                                                                                    | Last Name * | Title *       | Address Line 1 *         | City *     | State * | Zip Code * | Ward | Email *                     | Phone Number * | Extension | Fax       |       |
| Russ                                                                                                    | Williams    | President/CEO | 900 2nd Street, NE, #221 | Washington | DC      | 20002      |      | rwilliams@centercitypcs.org | (202) 589-0202 |           | (202) 589 | -1629 |

### **Program Selection**

### **NSLP Program Entries**

Click all Programs that apply to your SFA. If you are a public or charter school NSLP and HSA will be preselected. If you are a Private School select HSA if you want to participate in this program (it will not be preselected for you). Be sure to click all additional programs in which you want to participate.

| Program Selection                    | ٦         |
|--------------------------------------|-----------|
| Program                              | Selection |
| National School Lunch Program (NSLP) | ×         |
| School Breakfast Program (SBP)       |           |
| Afterschool Snack Program (ASP)      |           |
| Healthy Schools Act (HSA)            | ×         |
| At Risk Supper (CACFP)               |           |
| Extended NSLP                        |           |
| Seamless Summer Option (SSO)         |           |
|                                      |           |

### **Meal Enrollment**

### Meal Enrollment NSLP

These data come from the uploaded SIF and cannot be edited, ensure the values are consistent with your uploaded file.

| The following is the sum of the number of children at all par |                        |                         |                |         |                                                                            |     |
|---------------------------------------------------------------|------------------------|-------------------------|----------------|---------|----------------------------------------------------------------------------|-----|
|                                                               | nicipating sites who r | nay be eligible in each | benefit catego | ory:    | ·                                                                          | v   |
| Meal ~ Free                                                   | ~ Reduced              | ~ Paid                  | ~ •            | Total ~ | Total number of students enrolled at all participating Sites               | 636 |
| Breakfast                                                     |                        |                         |                | *       | Total number of schools, centers, sites, and/or homes which the Sponsor or |     |
| Severe Need Breakfast                                         | 626                    |                         | 10             | 636     | SFA administers                                                            |     |
| Lunch                                                         | 626                    |                         | 10             | 636     |                                                                            |     |
| Area Eligibile Snack                                          | 636                    |                         |                | 636     |                                                                            |     |
| Seamless Summer Option                                        |                        |                         |                |         |                                                                            |     |
| Seamless Summer Option Lunch                                  |                        |                         |                |         |                                                                            |     |
| Seamless Summer Option Supplement                             |                        |                         |                |         |                                                                            |     |

39

Office of the State Superintendent of Education, 810 1st Street NE, 9th Floor, Washington, DC 20002

- ★

### **Participation**

#### Program Participation and Site Participation

These data values are populated from the uploaded SIF and cannot be edited. Ensure the values are consistent with the summary of values from your uploaded file.

| Participation                                      |                               | Application ID: NL16170001 - D |     |  |  |  |  |  |
|----------------------------------------------------|-------------------------------|--------------------------------|-----|--|--|--|--|--|
| Program Participation                              | ? Site Participation          |                                | ?   |  |  |  |  |  |
| Program V No. of Sites                             | √ Туре                        | ✓ No. of Sites                 | ~   |  |  |  |  |  |
| National School Lunch Program (NSLP) Serving Lunch | 1  Community Eligibility Prov | vision (CEP)                   | 0 ^ |  |  |  |  |  |
| School Breakfast Program (Reg. Brk Only)           | 0 Provision II                |                                | 0   |  |  |  |  |  |
| School Breakfast Program (SN Only)                 | 1 Pricing                     |                                | 1   |  |  |  |  |  |
| After School Snack                                 | 0 Non-Pricing                 |                                | 0   |  |  |  |  |  |
| CACFP At-Risk Supper                               | 0 Offer vs. Serve PK-5        |                                | 1   |  |  |  |  |  |
| Extended NSLP                                      | 0 Offer vs. Serve 6-8         |                                | 0   |  |  |  |  |  |
| Free Summer Meals                                  | 0 Family Style                |                                | 0   |  |  |  |  |  |
| Seamless Summer Option                             | 0 - Head Start                |                                | 0 🗸 |  |  |  |  |  |

### Policy Statement Confirmation

#### 1. Click on the Policy Statement hyperlink to review this document.

| DISTRICT OF COLUMBIA                                                                                                    |          |
|----------------------------------------------------------------------------------------------------|----------|
| OFFICE OF THE STATE SUPERINTENDENT OF                                                                                                    |          |
|                                                                                                    |          |
|                                                                                                    |          |
| Health and Wellness Division                                                                                                    | _        |
|                                                                                                    |          |
| POLICY STATEMENT FOR FREE AND REDUCED PRICE MEALS<br>FOR <u>PRICING</u> AND <u>NON-PRICING</u> SPONSORS                                                                                                    |          |
| The School Food Authority (SFA) agrees to participate in the programs selected in Orchard (NSLP, SBP, AS                                                                                                    | Ρ,       |
| SMP, HSA, CACFP At-Risk Supper). The SFA also agrees to receive commodities donated by the Unite<br>States Department of Agriculture (USDA) and accepts responsibility for providing program benefits<br>eligible children in the schools under its jurisdiction. | :d<br>to |
| The SFA assures the State Agency (SA) that the school system will uniformly implement the following policy is                                                                                                    | to       |
| and School Breakfast Program schools under its jurisdiction.                                                                                                    | n        |
| In fulfilling its responsibilities, the SFA:                                                                                                    |          |
|                                                                                                    |          |

3. Click on **Select** to Accept or Decline the information presented in the Policy Statement.

40

Office of the State Superintendent of Education, 810 1st Street NE, 9th Floor, Washington, DC 20002

\* -

- \* \*

MUDITANT

| Policy Statement Confirmation                                                                                                    |                   | ? |
|----------------------------------------------------------------------------------------------------|-------------------|---|
| Please confirm that you have read and agree to the Policy Statement for the free and reduced Price meals for pricing and Non-Pricing Sponsors.* | Select            | × |
|                                                                                                    | Select            |   |
| Policy Statement Contacts                                                                                                    | Accept<br>Decline |   |

# Note: If Decline is chosen the application cannot be submitted for processing by the State Agency.

The following section must be completed if the application covers non-CEP sites. If CEP was entered as Yes for all sites in the SIF, then this section will not be editable.

#### **Policy Statement Contacts**

- 1. Enter the contacts for the Contact Description as listed. All contact names, titles, addresses, city, state, zip and zip code are required.
- 2. Continue entering the remaining Policy Statement Contacts.
- 3. Add new Policy Statement contacts by clicking the <sup>⊕ Add New Contact</sup> button.
- 4. Click on the down arrow in the Contact Description field to select the type of contact being added.

| Policy Staten     | eicy Statement Contacts                                                                                                    |              |             |         |                |                |            |         |          |      |       |              |           |     |
|-------------------|----------------------------------------------------------------------------------------------------|--------------|-------------|---------|----------------|----------------|------------|---------|----------|------|-------|--------------|-----------|-----|
| Provide the conta | Wide the contact information for the staff members designated to the positions indicated below.            Add New Contact |              |             |         |                |                |            |         |          |      |       |              |           |     |
| Delete            | Contact Description                                                                                                    | First Name * | Last Name * | Title * | Address Line 1 | Address Line 2 | City *     | State * | Zip Code | Ward | Email | Phone Number | Extension | Fax |
| × Delete          | Confirming Policy Official •                                                                                               |              |             |         |                |                |            |         |          |      |       |              |           |     |
|                   | Designated Hearing Officer for the<br>above policy                                                                         | Jeremy       | Jones       | VP      | 123 4th street |                | washington | DC      | 22001    |      |       |              |           |     |
|                   | Determining Policy Official                                                                                                |              |             |         |                |                |            |         |          |      |       |              |           |     |
|                   | Confirming Policy Official                                                                                                 |              |             |         |                |                |            |         |          |      |       |              |           |     |
|                   | Verification Policy Official                                                                                               |              |             |         |                |                |            |         |          |      |       |              |           |     |

5. Click the  $\times$  Delete button to delete and added contact.

| Policy Stater                                                                                      | Policy Statement Contacts                          |              |             |         |                 |                |            |         |          |      |       |              |           |     | ? |
|----------------------------------------------------------------------------------------------------|----------------------------------------------------|--------------|-------------|---------|-----------------|----------------|------------|---------|----------|------|-------|--------------|-----------|-----|---|
| Provide the contact information for the staff members designated to the positions indicated below: |                                                    |              |             |         |                 |                |            |         |          |      |       |              |           |     |   |
| Delete                                                                                             | Contact Description                                | First Name * | Last Name * | Title * | Address Line 1  | Address Line 2 | City *     | State * | Zip Code | Ward | Email | Phone Number | Extension | Fax |   |
| × Delete                                                                                           | Confirming Policy Official                         |              |             |         |                 |                |            |         |          |      |       |              |           |     |   |
|                                                                                                    | Designated Hearing Officer for the<br>above policy | Jeremy       | Jones       | VP      | 123 4th street' |                | washington | DC      | 22001    |      |       |              |           |     |   |
|                                                                                                    | Determining Policy Official                        |              |             |         |                 |                |            |         |          |      |       |              |           |     |   |
|                                                                                                    | Confirming Policy Official                         |              |             |         |                 |                |            |         |          |      |       |              |           |     |   |
|                                                                                                    | Verification Policy Official                       |              |             |         |                 |                |            |         |          |      |       |              |           |     |   |

41

Office of the State Superintendent of Education, 810 1st Street NE, 9th Floor, Washington, DC 20002

- \* \* \* -

### **Accountability & Collection**

**Read and Accept the Accountability & Collection Procedures** 

1. Click on the Accountability & Collection Procedures hyperlink and review this document.

| Accountability & Collection                                                                                                    | Application ID: NL16170001 - Draft                                     |
|----------------------------------------------------------------------------------------------------|------------------------------------------------------------------------|
| Please confirm that you have read and agree to the Accountability & Collection Procedures for the free and reduced Price meals for pricing and Non-Pricing Sponsors.*                                                                                                    | Select                                                                 |
| DISTRICT OF COLUMBIA<br>OFFICE OF THE STATE SUPERINTENDENT OF<br>EDUCATIO                                                                                                    | Ν                                                                      |
| Health and Wellness Division                                                                                                    |                                                                        |
| Accountability and Collection Procedures                                                                                                    |                                                                        |
| Accurate counts are the basis of a valid claim for reimbursement. The School Food Authority provide that free, reduced, and paid reimbursable meals served to eligible children are counted at a service, or through another counting system that is approved by the U. S. Department of Agricultu Regional Office. Point of service means the point in the food service operation where a determ accurately be made that a reimbursable free, reduced price or paid meal has been served to an eligible free. | (SFA) shall<br>the point of<br>ral (USDA)<br>ination can<br>ble child. |
| In counting reimbursable meals during meal service, school officials must ensure that there i<br>identification of recipients of free or reduced price meals. Care must be taken to prevent such id<br>at the time the identification number or code is issued as well as in the serving line. Ther<br>encouraged that money be collected prior to the meal service or that parents be billed.                                                                                                    | is no overt<br>entification<br>refore, it is                           |
|                                                                                                    |                                                                        |

2. Click the red "X" to close the hyperlink and continue the application.

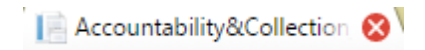

 Click on Select to Accept or Decline the information presented in the Accountability & Collection document.

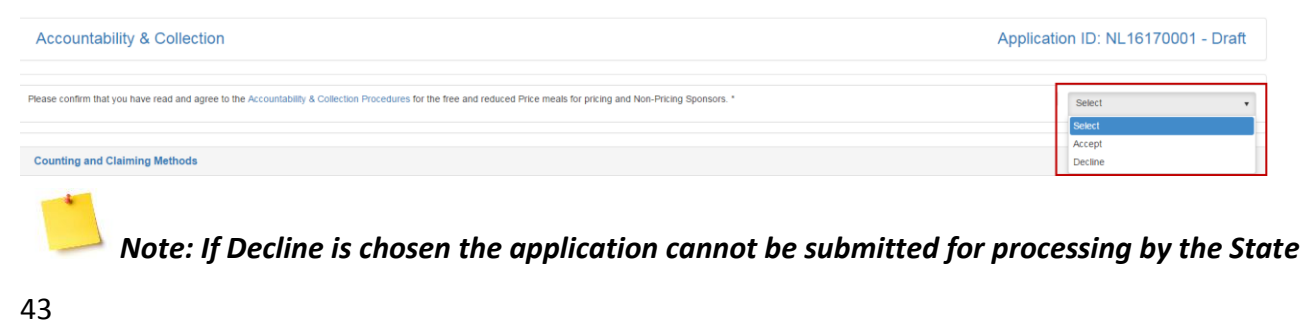

### Agency.

#### Counting and Claiming Methods

1. Check the appropriate counting method used to track meal counts. Ensure you only enter the method for the meal services in which you are participating. (Those listed in the **Program Participation** data window.)

| Counting and Claiming Methods                  |                           |                                         |       |                  |                                                  |       | ?   |
|------------------------------------------------|---------------------------|-----------------------------------------|-------|------------------|--------------------------------------------------|-------|-----|
| Check all point of service methods used for ea | ch meal type. If checking | "other," type the method used.          |       |                  |                                                  |       |     |
| Meal Type                                      | Roster by Name            | Hash Marks (////) Daily Meal Count Form | PIN # | Scanned ID Cards | Name of Electronic System at Point of<br>Service | Other | N/A |
| Breakfast                                      |                           |                                         |       |                  |                                                  |       |     |
| Lunch                                          | 8                         |                                         |       |                  | 8                                                |       |     |
| After-School Snack                             | 2                         |                                         |       |                  |                                                  |       |     |
| CACFP At-Risk Supper                           | 8                         |                                         | •     |                  |                                                  |       |     |

2. If none of the columns describe how the counts will be collected, type your method into the **Other** column.

| Counting and Claiming Methods                  |                          |                                        |       |                  |                                                  |              | ?   |
|------------------------------------------------|--------------------------|----------------------------------------|-------|------------------|--------------------------------------------------|--------------|-----|
| Check all point of service methods used for ea | ch meal type. If checkin | g "other," type the method used.       |       |                  |                                                  |              |     |
| Meal Type                                      | Roster by Name           | Hash Marks (///) Daily Meal Count Form | PIN # | Scanned ID Cards | Name of Electronic System at Point of<br>Service | Other        | N/A |
| Breakfast                                      | 2                        |                                        | •     |                  |                                                  |              |     |
| Lunch                                          | 2                        |                                        |       |                  |                                                  |              |     |
| After-School Snack                             | 2                        |                                        |       |                  |                                                  |              | 8   |
| CACFP At-Risk Supper                           |                          |                                        |       |                  |                                                  | Visual Count |     |

Office of the State Superintendent of Education, 810 1st Street NE, 9th Floor, Washington, DC 20002

\*

- ★ ★

#### **NSLP Meal Counting and Claiming Procedures**

Answer **Yes** or **No** to the questions posed in this section. All questions <u>require</u> a Yes or No answer.

| NSLP Meal Counting and Claiming Procedures                                                                                 |             | ? |
|----------------------------------------------------------------------------------------------------|-------------|---|
| Indicate which counting and claiming method(s) used. Any changes in counting methods must be reported to the State Agency. |             |   |
| Verbal identification by ether the cashier or the student. *                                                               | ©Yes<br>●No |   |
| Point of service (POS) is at the end of the serving line . *                                                               | ©Yes<br>®No |   |
| The eligibility codes are established to prevent overtidentification . *                                                   | ●Yes<br>◎No |   |
| Back-up procedures in place . *                                                                                            | ●Yes<br>○No |   |
| Field trip procedures - how meals temperatures will be maintained and POS .*                                               | ©Yes<br>®No |   |
| POS documents available in all serving locations (i.e. classrooms, food carts, salad bars). *                              | ●Yes<br>○No |   |
| Roster will be returned to the cafeteria at the end of the meal service .*                                                 | ●Yes<br>◎No |   |
| Computer and/or roster entered into system .*                                                                              | ●Yes<br>○No |   |
| Sample of roster (i.e. daily roster and/or back-up procedures).*                                                           | ●Yes<br>◎No |   |
| Edit checks completed .*                                                                                                   | ●Yes<br>○No |   |
| At no time will the staff use memory to mark the POS roster . *                                                            | ●Yes<br>◎No |   |
| Pricing schools only: Statement to address payment of full-price meals . *                                                 | ©Yes<br>®No |   |

### **USDA Food Acceptance Agreement**

1. Review and Accept/Decline the Food Distribution Program Acceptance of Terms and Contact Information statement.

| USDA Food Acceptance Agreement Application ID: NL                                                                                                    | _16170001 - Draft    |
|----------------------------------------------------------------------------------------------------|----------------------|
| Food Distribution Program Acceptance of Terms and Contact Information I hereby accept the terms indicated in the Food Distribution Program section of this agreement and authorize the persons whose signature are shown below to sign original copies of receipts, acceptances, and other papers concerning USDA Foods allocated. I | understand that this |
| authorization does not releve me of the responsibility to make sure that the USDA Foods are accepted and used in accordance with the regulations set forth in the agreement and more fully explained in directives issued from time to time from the State Agency                                                                    | Select *             |
|                                                                                                    | Accept<br>Decline    |

Note: Sponsors/SFAs may refuse this option by entering "Decline" in the drop down. If "Accept" is chosen the Food Distribution Program personnel contacts table must be completed.

Enter the names of the Food Distribution Program personnel contacts in the table. This
information is <u>required</u> if "Accept" was selected in Step 1 above. Sponsors can add additional
contacts if needed.

Office of the State Superintendent of Education, 810 1st Street NE, 9th Floor, Washington, DC 20002

- 🛨

| FDP Authori                         | zed Personnel Cont                                                | act                                            |                                               |                                     |                                                                   |                                      |                |            |                |                |      |       |          | ?    |
|-------------------------------------|-------------------------------------------------------------------|------------------------------------------------|-----------------------------------------------|-------------------------------------|-------------------------------------------------------------------|--------------------------------------|----------------|------------|----------------|----------------|------|-------|----------|------|
| Provide names of<br>Provide the nam | of all personnel authoriz<br>nes of personnel member<br>v Contact | ed to sign original co<br>rs who are designate | pies of receipts, acc<br>ed contacts concerni | eptance, and o<br>ing allocation, p | ther documentation concerning U<br>ick-up, ETC., or USDA Foods un | JSDA food allocation<br>der Contact. | under Authoriz | ed Signer. |                |                |      |       |          |      |
| Delete                              | Contact<br>Description                                            | First Name *                                   | Last Name *                                   | Title *                             | Email *                                                           | Phone Number*                        | Extension      | Fax        | Address Line 1 | Address Line 2 | City | State | Zip Code | Ward |
|                                     | Authorized Signer *                                               | James                                          | Peterson                                      | Treasurer                           | james.peterson@gmail.com                                          | (202) 555-1212                       |                |            |                |                |      |       |          |      |
|                                     | Contact *                                                         | Margaret                                       | Callahan                                      | Secretary                           | margaret.callahan@gmail.com                                       | (703) 555-1212                       |                |            |                |                |      |       |          |      |
| After deleting a                    | row, Please Save.                                                 |                                                |                                               |                                     |                                                                   |                                      |                |            |                |                |      |       |          |      |

### **Civil Rights Affirmation**

Review and Accept the Civil Rights Affirmation document.

1. Click on the **Civil Rights Affirmation** hyperlink and review this document.

| confirm that you have read and are in complian | ce with the <mark>Civil Rights Affirmation</mark> statement. *                                                                                             | Select |
|------------------------------------------------|----------------------------------------------------------------------------------------------------|--------|
|                                                | DISTRICT OF COLUMBIA<br>OFFICE OF THE STATE SUPERINTENDENT OF<br>EDUCATION<br>Health and Wellness Division<br>PRE-AWARD CIVIL RIGHTS STATEMENT             | N      |
|                                                | USDA Nondiscrimination Statement                                                                                                    |        |
|                                                |                                                                                                    |        |
|                                                | For all other FNS nutrition assistance programs, State or local agencies, and their<br>subrecipients, must post the following Nondiscrimination Statement: |        |

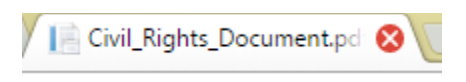

3. Click on **Select** to Accept/Decline the information presented in the Pre-Award Civil Rights Statement document.

46

Office of the State Superintendent of Education, 810 1st Street NE, 9th Floor, Washington, DC 20002

\*

\*

| Civil Rights Affirmation                                                                               | Application ID: NL16170001 - Draft |
|----------------------------------------------------------------------------------------------------|------------------------------------|
| Please confirm that you have read and are in compliance with the Civil Rights Affirmation statement. * | Select                             |
|                                                                                                    | Select                             |
|                                                                                                    | Accept                             |
| Pre-award Civil Rights Questions                                                                       | Decline                            |

Note: If Decline is chosen the application cannot be submitted for processing by the State Agency.

Office of the State Superintendent of Education, 810 1st Street NE, 9th Floor, Washington, DC 20002

\*

- \star ★

#### Pre-Award Civil Rights Questions

1. Answer **Yes** or **No** to the questions posed in this section. All questions <u>require</u> a Yes or No answer.

| NSLP Meal Counting and Claiming Procedures                                                                                        |             | ? |
|----------------------------------------------------------------------------------------------------|-------------|---|
| Indicate whether each counting and claiming method is used. Any changes in counting methods must be reported to the State Agency. |             |   |
| Verbal identification by either the cashier or the student. *                                                                     | ●Yes<br>◎No |   |
| Point of service (POS) at the end of the serving line . *                                                                         | ⊙Yes<br>®No |   |
| Eligibility codes prevent overti identification . *                                                                               | ●Yes<br>◎No |   |
| Back-up procedures are in place . *                                                                                               | ●Yes<br>○No |   |
| Field trip procedures in place to maintain food safety and proper accountability. *                                               | ●Yes<br>◎No |   |
| POS documents available at all serving locations (i.e. classrooms, carts, salad bars).*                                           | ●Yes<br>○No |   |
| Roster returned to food service manager at the end of meal service. *                                                             | ●Yes<br>◎No |   |
| Meal service data entered into system. *                                                                                          | ●Yes<br>○No |   |
| Sample of roster provided for use (i.e. daily roster and/or back-up procedures). *                                                | ●Yes<br>◎No |   |

2. Enter the number of complaints or civil rights lawsuits filed against your Sponsor/SFA.a) When "0" is retained, the field below will not be editable.

| How many complaints or civil rights lawsuits have been filed against the SFA? (If more than zero complaints have been filed – please revert to the text box below) Explain the nature of the complaint, how it was resolved and how the proper Federal authorities were notified. | 0 |
|----------------------------------------------------------------------------------------------------|---|
|                                                                                                    |   |
|                                                                                                    | 4 |

b) When a number is entered, the field below will become editable to the user to explain the details of the lawsuit(s).

| How many complaints or civil rights lawsuits have been filed against the SFA? (If more than zero complaints have been filed – please revert to the text box below) Explain the nature of the complaint, how it was resolved and how the proper Federal authorities were notified. | 1 |
|----------------------------------------------------------------------------------------------------|---|
| Serving issues                                                                                                    |   |
|                                                                                                    |   |
|                                                                                                    |   |

48

Office of the State Superintendent of Education, 810 1st Street NE, 9th Floor, Washington, DC 20002

\*

- ★

#### **Race Category**

Enter the Race Counts as displayed in this table. The percentage will calculate automatically after leaving the field. This count should match the total student count of all sites.

| P                                         | Dave Davet | Provide and     |
|-------------------------------------------|------------|-----------------|
| Race                                      | Race Count | Percentage      |
| American Indian or Alaskan Native         | 4          | 8.89 %          |
| Asian                                     | 20         | 44.44 %         |
| Black or African American                 | 17         | 37.78 %         |
| Native Hawaiian or other Pacific Islander | 4          | 8.89 %          |
| White                                     |            |                 |
| Two or More Races                         |            |                 |
| Unknown                                   |            |                 |
|                                           | Total: 45  | Total: 100.00 % |

### **Ethnicity Category**

Enter the Ethnicity counts as displayed in this table. The percentage will calculate automatically after leaving the field. This should match the total student count of all sites.

| Ethnicity Category     |              |                 | ? |
|------------------------|--------------|-----------------|---|
| Ethnicity              | Ethnic Count | Percentage      |   |
| Hispanic or Latino     |              |                 | * |
| Non-Hispanic or Latino | 45           | 100.00 %        |   |
|                        | Total: 45    | Total: 100.00 % |   |

\* Office of the State Superintendent of Education, 810 1st Street NE, 9th Floor, Washington, DC 20002

\*

### **B. Document Uploads**

Verified forms brought forward from last year's application do not need to be uploaded again unless there is a change. Remember, documents identified with an asterisk must still be uploaded to enable submission of the application. Some of the documents can be found in **Library/Download/Documents and Templates** option of Orchard.

| Title                                                       | Upload File | Notes | Download Link                             | Verification | Specialist<br>Comments | Delete |
|-------------------------------------------------------------|-------------|-------|-------------------------------------------|--------------|------------------------|--------|
| W-9 *                                                       | Browse      |       | PCS W9.pdf                                | Verified     |                        | â      |
| ACH Vendor Payment Enrollment Form                          | Browse      |       | ACH Vendor Payment Information.pdf        | Verified     |                        | ŧ      |
| Master Supplier Information Collection<br>Template *        | Browse      |       | PCS Master Supply Form<br>August 2016.pdf | Verified     |                        | â      |
| Basic Business License (for all sites) ^                    | Browse      |       |                                           |              |                        |        |
| Certificate of Occupancy (for all sites) *                  | Browse      |       |                                           |              |                        |        |
| Local Wellness Policy *                                     | Browse      |       |                                           |              |                        |        |
| Disclosure of Lobbying Activities *                         | Browse      |       | PCS DLA ver2.pdf                          | Verified     |                        | â      |
| Drug-Free Workplace *                                       | Browse      |       | PCS Drug Free Workplace.pd                | f ∨erified   |                        | Û      |
| Hazard Analysis & Critical Control<br>Points (HACCP) Plan * | Browse      |       | PCS HAACP Plan 2016.pdf                   | Verified     |                        | â      |
| tout                                                        |             |       |                                           |              |                        |        |

If there are multiple documents to be uploaded, scan into one .zip document then upload.

Note: The State Agency DHW Specialist will review all uploaded files once the application is submitted. They will click the verification checkbox if needed and add any comments regarding the uploaded document(s). These fields cannot be edited by the sponsor/SFA.

Click **Save** at the top or bottom of the display to save your information and validate that all information was entered completely and correctly.

| Application                                                                                                    |
|----------------------------------------------------------------------------------------------------|
| Complete the information on this page and then click Save. Continue the application by clicking the Review & Submit tab. |
| Save Cancel                                                                                                    |
|                                                                                                    |

50

## 7. Completing the NSLP Renewal Application – Review & Submit

| Orchard                                                                                                    | Application ID: NL17181264     Status: Draft     Draft     Dr |
|----------------------------------------------------------------------------------------------------|----------------------------------------------------------------------------------------------------|
| Home<br>Home Library- Nutrition Management- Help-                                                                                                    | User : Center City Logoff                                                                                                    |
| General Information Site Management Application Review & Submit                                                                                                    |                                                                                                    |
| Review the complete application. If any changes are needed, click on the General Information lab to edit the information entered, click the Site Management to upload a new SIF and then click on the Application tab to edit the information entered. |                                                                                                    |
| Tearing (Tea / 1918)                                                                                                    | 1410-003010                                                                                                    |
| Submit Delete                                                                                                    |                                                                                                    |

### **Reviewing the Application Entries**

The **Review & Submit** tab displays all information entered from the onset of application preparation. The data viewed in this display cannot be edited. Editing must be completed on the tab containing the original information entry.

- 1. Review all information presented in this display.
- 2. If Validations have occurred through each step of the application completion process this tab will not display a **Validate** button.

### Understanding the State Entries

At the bottom of the page there will be information that is entered during review of the application by the State Agency. This information cannot be edited by the Sponsor/SFA.

| State Agency Approval                                                                                 |              |              |                | ?               |
|----------------------------------------------------------------------------------------------------|--------------|--------------|----------------|-----------------|
| Questions                                                                                             | Confirmation | Percentage % | Effective Date | Expiration Date |
| Has this Sponsor been approved by the State Agency to receive an additional 0.02 cents Certification? | Select       |              |                |                 |
| Has this Sponsor been approved by the State Agency to receive an additional 0.06 cents Certification? | Yes          |              | 06/01/2017     | 06/30/2018      |
| Has this Sponsor been approved for a single Community Eligibility Provision (CEP) percentage?         | Select       | 0.00 %       |                |                 |
| Has this Sponsor been approved for more than one Community Eligibility Provision (CEP) percentage?    | No           |              |                |                 |
| Has this Sponsor been approved for six Provision 2 percentages?                                       | No           |              |                |                 |
| Has this Sponsor been approved for more than six site level Provision 2 percentages?                  | No           |              |                |                 |
| Does this Sponsor receive Intra-District funds?                                                       | No           |              |                |                 |
| Is this Sponsor eligible to receive USDA Commodity Foods?                                             | Select       |              |                |                 |
| Has the State Agency provided this Sponsor with a USDA Food Acceptance Estimate?                      | Select       |              |                |                 |

## **Application Log**

At the bottom of this page, an Application Log will display. This is the same log which displays when the status of the application is selected in the dashboard. It is a history of all status changes to the application <u>after initial submission</u>:

51

- 1. **Submitted** The application has been submitted for State Agency approvals.
- 2. In Review The application is under review by the State Agency.
- 3. **Pending Final Review** Passed the State Agency review and is forwarded to manager for final approval.
- 4. **Recall Request** After submission and some or all site data approved; user request to make additional edits.
- 5. **Returned for Modification** The application was returned by State Agency for edits to sponsor or site information.
- 6. **Ratified** All approvals received resulting in a ratified contract.

| Application Log           |                                                                                                    |                       |                     | ? |
|---------------------------|----------------------------------------------------------------------------------------------------|-----------------------|---------------------|---|
| Action                    | Comments ~                                                                                                    | Modified By           | Modified Date       | ~ |
| Returned for Modification |                                                                                                    | OSSE Specialist User2 | 07/25/16 8:36:22 AM | - |
| Recall Requested          |                                                                                                    | Capital City          | 07/25/16 8:35:08 AM |   |
| Submitted                 |                                                                                                    | Capital City          | 07/21/16 9:36:10 AM |   |
| Returned for Modification |                                                                                                    | OSSE Specialist User2 | 07/21/16 9:35:22 AM |   |
| Recall Requested          |                                                                                                    | Capital City          | 07/21/16 9:34:47 AM |   |
| Submitted                 |                                                                                                    | Capital City          | 07/21/16 9:29:00 AM |   |
| Returned for Modification |                                                                                                    | OSSE Specialist User2 | 07/21/16 9:13:21 AM |   |
| Recall Requested          | Application contact is leaving for a family emergency. Need to enter a<br>different contact for any questions about our application. | Capital City          | 07/21/16 9:08:41 AM |   |
| Submitted                 |                                                                                                    | Capital City          | 07/21/16 7:29:35 AM | - |

### Application Submission – Confirming the Submission

- 1. Click the **Submit** button.
- 2. Click the checkboxes as shown.
- 3. Add comments These will be included in the **Application Log** for review by the State Agency.
- 4. Click Accept & Submit.

| SUBMISSION                                                                                                    |              |
|----------------------------------------------------------------------------------------------------|--------------|
| Acknowledge and certify your agreement to the statements below by checking the<br>corresponding boxes:                                                                                                    |              |
| I certify and acknowledge compliance with the DC Healthy Schools Act of 2010.                                                                                                    | $\checkmark$ |
| I certify that to the best of my knowledge and belief, all information in this application is true and correct in all respects, that records are available to support this application; I recognize that I will be fully responsible for any excess inaccurate information which may result from erroneous or neglectful information herein. |              |
| I certify that I have read the Permanent Agreement and agree to it's terms. Once this application is ratified, the application approval letter will be visible on the dashboard.                                                                                                    |              |
| Comments / Notes:                                                                                                    |              |
|                                                                                                    |              |
| Accept & Submit De                                                                                                    | cline        |

5. Click **OK** to confirm the submission.

| Your application has been submitted to the State Agency. You may view status or<br>Application Dashboard. | i the |
|----------------------------------------------------------------------------------------------------|-------|
|                                                                                                    | Ok    |

Note: Once the application is submitted, no further editing is allowed by the Sponsor/SFA. If corrections need to be made, the application is available for RECALL up to the time it is ratified by the Manager. See Section 11. Application Recall.

6. Review the dashboard **Pending Review** status.

| Dashboard                                                                                                    |                                                                                                    |                                                                                                    |                                        |       |                    |                   |             |                                       |           |                 |         |
|----------------------------------------------------------------------------------------------------|----------------------------------------------------------------------------------------------------|----------------------------------------------------------------------------------------------------|----------------------------------------|-------|--------------------|-------------------|-------------|---------------------------------------|-----------|-----------------|---------|
| Applications Summar                                                                                                    | у                                                                                                    |                                                                                                    |                                        |       |                    |                   |             |                                       |           |                 | ?       |
| The Applications Summary dat<br>Click the Create Applica<br>Click the Application ID<br>Click the Application Sta<br>Application ID | shboard list applications that a<br>tion button to start an applica<br>link to access the correspond<br>atus link to view correspondin<br>Program Year | are initiated but not yet approved b<br>ation.<br>ding application.<br>ng application log information. | the State Agency.                      | v Gra | stad Data          | Modified Date     | Modified By | Patified Contract #                   | - Print - | Approval Letter | ~       |
| Application ib                                                                                                    | · Flogram rear                                                                                                    | • Program Name                                                                                         | <ul> <li>Application status</li> </ul> | • 016 | ateu Date *        | woullied Date •   | mounied by  | <ul> <li>Raulied Contract#</li> </ul> | • FIIII • | Approvar Letter | · ·     |
| NL17181264                                                                                                    | 2017/2018                                                                                                    | NSLP                                                                                                   | Pending Review                         |       | 6/23/2017 10:13 AM | 6/29/2017 9:56 AM |             |                                       | Print     |                 | 0       |
|                                                                                                    |                                                                                                    |                                                                                                    |                                        |       |                    |                   |             |                                       |           | Create Appli    | ication |

7. Review the Application Log for submission history located below the dashboard. Click the

+

53

Office of the State Superintendent of Education, 810 1st Street NE, 9th Floor, Washington, DC 20002

- 🛨

status to display the log.

| Application Log |            |             |                     | ? |
|-----------------|------------|-------------|---------------------|---|
| Action          | Comments ~ | Modified By | Modified Date       | ~ |
| Submitted       |            |             | 06/29/17 9:56:37 AM | 0 |

## 8. Application Recall

The application can be recalled up to the point it is ratified by the State Agency. Once the recall is initiated, it displays a request for recall at the State level. To further qualify why the recall has been requested the sponsor/SFA will add detailed comments before the request is submitted.

### **Recall before Ratification**

1. Click on the Application ID in the dashboard.

| Dashboard              |                                  |                          |                                        |                                 |                       |                          |                                      |                                     |                                                  |                   |
|------------------------|----------------------------------|--------------------------|----------------------------------------|---------------------------------|-----------------------|--------------------------|--------------------------------------|-------------------------------------|--------------------------------------------------|-------------------|
| Applications Sur       | nmary                            |                          |                                        |                                 |                       |                          |                                      |                                     |                                                  | ?                 |
| Select the application | hyperlink to access the          | corresponding applicat   | ion.                                   |                                 |                       |                          |                                      |                                     |                                                  |                   |
| Application ID         | <ul> <li>Program Year</li> </ul> | Program Name             | <ul> <li>Application Status</li> </ul> | Created Date                    | Modified Date ~       | Modified By              |                                      | Ratified Contract #                 |                                                  | ~                 |
| NL16170001             | 2016/2017                        | NSLP                     | Pending Review                         | 7/18/2016 7:03 AM               | 7/21/2016 7:29 AM     | Constant Day             |                                      |                                     |                                                  | 0                 |
|                        |                                  |                          |                                        |                                 |                       |                          |                                      |                                     | Create App                                       | olication         |
| Orchard                |                                  |                          |                                        |                                 |                       |                          |                                      |                                     | Application ID: NL1718<br>Status: Pending Review | 1264<br>The stion |
| Home Library-          | Nutrition Mana                   | agement <del>-</del> Hel | p-                                     |                                 |                       |                          |                                      |                                     | User : Center City                               | Logoff            |
| General Information    | Site Management                  | Application Review 8     | k Submit                               |                                 |                       |                          |                                      |                                     |                                                  |                   |
| Review the complete    | application. If any chang        | es are needed, click on  | the General Information tab            | to edit the information entered | click the Site Manage | ment to upload a new SIF | and then click on the Application to | ab to edit the information entered. |                                                  |                   |
|                        |                                  |                          |                                        |                                 |                       |                          |                                      |                                     |                                                  |                   |
| Serie (Se              | 1998                             |                          |                                        |                                 |                       |                          |                                      |                                     | 14/11/2011                                       | 67781             |
| Recall                 |                                  |                          |                                        |                                 |                       |                          |                                      |                                     |                                                  |                   |

3. Orchard will ask if you are sure you want to recall the application.

Office of the State Superintendent of Education, 810 1st Street NE, 9th Floor, Washington, DC 20002

\*

| e you ould you ha | ine applie |  |     |    |
|-------------------|------------|--|-----|----|
|                   |            |  |     |    |
|                   |            |  |     |    |
|                   |            |  | Vac | No |

4. Enter a detailed reason for the recall.

| Ai<br>Re | re you sure you want to Recall the application?<br>eason for recall:                                                              |
|----------|----------------------------------------------------------------------------------------------------|
|          | Application contact is leaving for a family emergency. Need to enter a different contact for any questions about our application. |
|          | Yes No                                                                                                    |

5. Click **Yes** to request the recall; or click **No** to cancel the recall request.

| Are you sure you want to Recall the application?<br>Reason for recall:                                                    |           |    |
|----------------------------------------------------------------------------------------------------|-----------|----|
| Application contact is leaving for a family emergency. Need to enter a d contact for any questions about our application. | lifferent |    |
|                                                                                                    | Yes       | No |

 The request will be sent to your State Agency DHW specialist or the State Agency DHW Manager (depending on where the application is in the workflow). The Application Status in the dashboard will display "Recall Requested".

Office of the State Superintendent of Education, 810 1st Street NE, 9th Floor, Washington, DC 20002

\* -

- \* \*

| Orchard                 |                    |                   |                          |                                |                  |                                |                    |               |                     | District<br>State S | of Columbia Office of t<br>Superintendent of Educ | he<br>ation |
|-------------------------|--------------------|-------------------|--------------------------|--------------------------------|------------------|--------------------------------|--------------------|---------------|---------------------|---------------------|---------------------------------------------------|-------------|
| lome Library-           | Reports-           | Applicatio        | ns Management-           | Help-                          |                  |                                |                    |               |                     | User                | Charles Chips                                     | Logoff      |
| Applications Managen    | nent / Application | is / Dashboard    |                          |                                |                  |                                |                    |               |                     |                     |                                                   |             |
| Dashboard               |                    |                   |                          |                                |                  |                                |                    |               |                     |                     |                                                   |             |
| Applications Sun        | nmary              |                   |                          |                                |                  |                                |                    |               |                     |                     |                                                   | ?           |
| Select the hyperlink or | n the Application  | ID column to acce | ss the corresponding app | lication or select the hyperli | nk on the Applic | ation Status column to view th | ne activities.     |               |                     |                     |                                                   |             |
| Application ID          | ~ Program          | n Year            | Program Name             | ~ Application Status           | ~                | Created Date ~                 | Modified Date ~    | Modified By   | Ratified Contract # | Print               | <ul> <li>Approval Letter</li> </ul>               | ~           |
|                         |                    |                   | NSI D                    | Recall Requested               |                  | 10/11/2016 9:54 AM             | 10/12/2016 8-24 AM | Charles Chips |                     | Print               |                                                   | -           |

The State Agency DHW Specialist or Manager will either allow or not allow the recall. Once approved for recall, the Application Status in the dashboard will change to **Returned for Modification**.

| Ó       | Orchard            |                   |                 |                           |                                              |                                |                    |                       |                     | S     | District of Columbia Office of<br>State Superintendent of Edu | the<br>ation |
|---------|--------------------|-------------------|-----------------|---------------------------|----------------------------------------------|--------------------------------|--------------------|-----------------------|---------------------|-------|---------------------------------------------------------------|--------------|
| Home    | Library-           | Reports -         | Application     | s Management-             | Help-                                        |                                |                    |                       |                     | U     | lser : Charles Chips                                          | Logoff       |
| Applica | tions Manageme     | nt / Applications | / Dashboard     |                           |                                              |                                |                    |                       |                     |       |                                                               |              |
| Dashl   | board              |                   |                 |                           |                                              |                                |                    |                       |                     |       |                                                               |              |
| Appl    | ications Sumn      | nary              |                 |                           |                                              |                                |                    |                       |                     |       |                                                               | ?            |
| Select  | the hyperlink on t | he Application ID | column to acces | s the corresponding appli | cation or select the hyperlink on the Applic | ation Status column to view th | ne activities.     |                       |                     |       |                                                               |              |
| Appli   | cation ID          | Program \         | ′ear ~          | Program Name              | <ul> <li>Application Status</li> </ul>       | Created Date ~                 | Modified Date ~    | Modified By ~         | Ratified Contract # | Print | <ul> <li>Approval Letter</li> </ul>                           | ~            |
| NL161   | 71125              | 2016/2017         |                 | NSLP                      | Returned for Modification                    | 10/11/2016 9:54 AM             | 10/12/2016 8:26 AM | OSSE Specialist User1 |                     | Print |                                                               | ÷            |
|         |                    |                   |                 |                           |                                              |                                |                    |                       |                     |       | Create Ap                                                     | plication    |

- 7. Make the changes then click on the **Review & Submit** tab.
- 8. Click the **Submit** button.
- 8. Click Accept & Submit.

Office of the State Superintendent of Education, 810 1st Street NE, 9th Floor, Washington, DC 20002

\*

- ★

| SUBMISSION                                                                                                    |     |
|----------------------------------------------------------------------------------------------------|-----|
| Acknowledge and certify your agreement to the statements below by checking the<br>corresponding boxes:<br>Fields marked with an asterisk(*) are required.                                                                                                    |     |
| I certify and acknowledge compliance with the DC Healthy Schools Act of 2010.                                                                                                    |     |
| I certify that to the best of my knowledge and belief, all information in this<br>application is true and correct in all respects, that records are available to support<br>this application; I recognize that I will be fully responsible for any excess<br>inaccurate information which may result from erroneous or neglectful information<br>herein. |     |
| I certify that I have read the Permanent Agreement and agree to it's terms. Once this application is ratified, the application approval letter will be visible on the dashboard.                                                                                                    |     |
| Comments / Notes:                                                                                                    |     |
|                                                                                                    |     |
|                                                                                                    | 10  |
| Accept & Submit Dec                                                                                                    | ine |

9. Click **OK** to confirm the submission.

| Your application has been submitted to the State Agency. You may view status or<br>Application Dashboard. | the |
|----------------------------------------------------------------------------------------------------|-----|
|                                                                                                    | Ok  |

10. The dashboard status will return to "Pending Review".

| Applic    | ations Summ      | nary   |                              |                                 |                                           |                               |                    |               |                       |         |                 | ?     |
|-----------|------------------|--------|------------------------------|---------------------------------|-------------------------------------------|-------------------------------|--------------------|---------------|-----------------------|---------|-----------------|-------|
| Select th | e hyperlink on t | the Ap | plication ID column to acces | s the corresponding application | on or select the hyperlink on the Applica | ation Status column to view t | ne activities.     |               |                       |         |                 |       |
| Applica   | tion ID          | ~      | Program Year ~               | Program Name v                  | Application Status                        | Created Date ~                | Modified Date ~    | Modified By ~ | Ratified Contract # ~ | Print ~ | Approval Letter | ~     |
| NL1617    | 1125             |        | 2016/2017                    | NSLP                            | Pending Review                            | 10/11/2016 9:54 AM            | 10/12/2016 8:27 AM | Charles Chips |                       | Print   |                 |       |
|           |                  |        |                              |                                 |                                           |                               |                    |               |                       |         |                 |       |
|           |                  |        |                              |                                 |                                           |                               |                    |               |                       |         | Create Applica  | tion. |

11. The Application Log at the bottom of the Dashboard page will track the recall and return. Click the Application Status hyperlink to view the log.

|                                                                                                    |                                                                                                    |                                                                                                    | ?                                                                                                    |
|----------------------------------------------------------------------------------------------------|----------------------------------------------------------------------------------------------------|----------------------------------------------------------------------------------------------------|----------------------------------------------------------------------------------------------------|
| Comments                                                                                                    | Modified By                                                                                                    | Modified Date ~                                                                                                    |                                                                                                    |
|                                                                                                    | Charles Chips                                                                                                    | 10/12/16 8:27:43 AM                                                                                                    | ^                                                                                                    |
|                                                                                                    | OSSE Specialist User1                                                                                                    | 10/12/16 8:26:28 AM                                                                                                    |                                                                                                    |
| Application contact is leaving for a family emergency. Need to enter a<br>different contact for any questions about our application. | Charles Chips                                                                                                    | 10/12/16 8:24:59 AM                                                                                                    |                                                                                                    |
|                                                                                                    | Charles Chips                                                                                                    | 10/12/16 8:21:36 AM                                                                                                    | ÷                                                                                                    |
|                                                                                                    | Comments ~<br>Application contact is leaving for a family emergency. Need to enter a<br>different contact for any questions about our application. | Comments         Modified By            Charles Chips         Charles Chips         OSSE Specialist User1           Application contact is leaving for a family emergency. Need to enter a different contact for any questions about our application.         Charles Chips           Charles Chips         Charles Chips | Comments         Modified By         Modified Date         Comments           Charles Chips         101/216 8/27/33 AM         OSES Specialist User1         101/216 8/26 AAM           Application contact is leaving for a family emergency. Need to enter a different contact for any questions about our application.         Charles Chips         101/216 8/24 59 AM           Charles Chips         Charles Chips         101/216 8/24 59 AM |

57

58

Office of the State Superintendent of Education, 810 1st Street NE, 9th Floor, Washington, DC 20002

- \* \* \* -

### **Recall after Site Approvals**

1. Each site under the Site Management tab is approved separately. Before approval by the State Agency, the status will display "Pending".

|   | SIF Summary |   |        |      |                     |                       |               |       |                |       |                |                        |                     |                |                            | ? |
|---|-------------|---|--------|------|---------------------|-----------------------|---------------|-------|----------------|-------|----------------|------------------------|---------------------|----------------|----------------------------|---|
|   | Status ~    | s | ite ID | Ý    | Site Name ~         | Address ~             | City ~        | Zip ~ | Phone ~        | Fax ~ | Contact Name ~ | Title ~                | Email ~             | Phone ~        | Area Eligibility<br>School |   |
| E | ending      |   |        | 8626 | Engineer Eng. Witte | 100 PEABODY STREET NW | Washington DC | 20011 | (202) 562-1214 |       | Tanya Tilghman | Director of Operations | michaelnguyen@dcgov | (202) 604-5883 |                            | ÷ |
| 4 |             |   |        |      |                     |                       |               |       |                |       |                |                        |                     |                | +                          |   |

2. After approval by the State, the status changes to Approved.

| SIF Summary | Summary                                                                                                    |  |      |                     |                       |               |       |                |  |                | 1                          | ?                   |                |   |   |
|-------------|----------------------------------------------------------------------------------------------------|--|------|---------------------|-----------------------|---------------|-------|----------------|--|----------------|----------------------------|---------------------|----------------|---|---|
| Status      | Site ID · Site Name · Address · City · Zip · Phone · Fax · Contact Name · Title · Email · Phone · Area Scho |  |      |                     |                       |               |       |                |  |                | Area Eligibility<br>School |                     |                |   |   |
| Approved    |                                                                                                    |  | 8626 | Contrast Contraster | 100 PEABODY STREET NW | Washington DC | 20011 | (202) 562-1214 |  | Tanya Tilghman | Director of Operations     | michaelnguyen@dcgov | (202) 604-5883 |   | 4 |
| 4           |                                                                                                    |  |      |                     |                       |               |       |                |  |                |                            |                     |                | ÷ |   |

 After initiating a recall and the site status is "approved" no edits can be made to the uploaded SIF containing the "approved" site. If edits are needed, contact your State Agency DHW Specialist to Unapproved the site; then you can upload the corrected SIF.

### 9. Reviewing the Ratified Contract

After the contract is ratified, the dashboard will show the status "**Ratified**" with the Contract #. The Application can still be reviewed but no additional editing is permitted.

### 10. Printing the Program Application

The full application can be printed at any time by selecting the **Print** hyperlink on the dashboard.

| Dashboard                     |                               |                                 |                                          |                             |                    |               |                     |         |                 |        |
|-------------------------------|-------------------------------|---------------------------------|------------------------------------------|-----------------------------|--------------------|---------------|---------------------|---------|-----------------|--------|
| Applications Summary          |                               |                                 |                                          |                             |                    |               |                     |         |                 | ?      |
| Select the hyperlink on the A | pplication ID column to acces | s the corresponding application | on or select the hyperlink on the Applic | ation Status column to view | the activities.    |               |                     |         |                 |        |
| Application ID ~              | Program Year V                | Program Name ~                  | Application Status                       | Created Date ~              | Modified Date ~    | Modified By   | Ratified Contract # | Print ~ | Approval Letter | ~      |
| NL16171125                    | 2016/2017                     | NSLP                            | Pending Review                           | 10/11/2016 9:54 AM          | 10/12/2016 8:27 AM | Charles Chips |                     | Print   |                 | *<br>* |
|                               |                               |                                 |                                          |                             |                    |               |                     |         | Create Applicat | ion    |

The command creates a view which can be converted to a .pdf file. Below is a sample of the output.

59

Office of the State Superintendent of Education, 810 1st Street NE, 9th Floor, Washington, DC 20002

- 🛨 🛨

| <b>(</b>                                                                                                    | Orchard                                                                                                    | đ                                                                                                    |                                                                                                    |                                                                                                    |                                                             |                                                                                                  |                                                  |                                                                                                 | District of 0<br>State Supe                                                                                                    | Columbia Office of the<br>enintendent of Education                                                                                                    |
|----------------------------------------------------------------------------------------------------|----------------------------------------------------------------------------------------------------|----------------------------------------------------------------------------------------------------|----------------------------------------------------------------------------------------------------|----------------------------------------------------------------------------------------------------|-------------------------------------------------------------|--------------------------------------------------------------------------------------------------|--------------------------------------------------|-------------------------------------------------------------------------------------------------|----------------------------------------------------------------------------------------------------|----------------------------------------------------------------------------------------------------|
| Program Na                                                                                                    | me: NSL                                                                                                    | P                                                                                                    |                                                                                                    |                                                                                                    |                                                             |                                                                                                  |                                                  |                                                                                                 | Applicatio                                                                                                    | on Number: NL161                                                                                                    |
| Sponsor:                                                                                                    | 1000                                                                                                    |                                                                                                    | Construction of the section of the                                                                                                    | 1.11                                                                                                    |                                                             | DUNS                                                                                             | s: 123                                           | 456789                                                                                          | Ratificatio                                                                                                    | on Number: NL16                                                                                                    |
| Audi Caa.                                                                                                    | 1000                                                                                                    | 1111-11                                                                                                    |                                                                                                    |                                                                                                    |                                                             | Phone                                                                                            | 3. (000                                          | ) 000-0000                                                                                      |                                                                                                    | 10, 10, 20010                                                                                                    |
|                                                                                                    |                                                                                                    |                                                                                                    |                                                                                                    |                                                                                                    |                                                             |                                                                                                  |                                                  |                                                                                                 |                                                                                                    |                                                                                                    |
| General I                                                                                                    | nformati                                                                                                    | on                                                                                                    |                                                                                                    |                                                                                                    |                                                             |                                                                                                  |                                                  |                                                                                                 |                                                                                                    |                                                                                                    |
| Spor                                                                                                    | isor/SFA (                                                                                                    | Contact                                                                                                    | Information                                                                                                    |                                                                                                    |                                                             | Title: Operat                                                                                    | tions M                                          | lar S                                                                                           | AMS Evolution                                                                                                    | ation: 08/27/2016                                                                                                    |
| Phone                                                                                                    | Number:                                                                                                    | (555) 5                                                                                                    |                                                                                                    | Ext: 123                                                                                                    |                                                             | Fax: (555) 5                                                                                     | 55-55                                            | 55 E                                                                                            | mail: Jdoe(                                                                                                    | @achievementprep                                                                                                    |
| Spon<br>At-Ris<br>Public                                                                                                    | sor Types<br>k After Sch<br>Charter Si                                                                                                    | ool Prog                                                                                                    | ram                                                                                                    |                                                                                                    |                                                             |                                                                                                  |                                                  |                                                                                                 |                                                                                                    |                                                                                                    |
| Cont                                                                                                    | acts and                                                                                                    | Address                                                                                                    |                                                                                                    |                                                                                                    |                                                             |                                                                                                  |                                                  |                                                                                                 |                                                                                                    |                                                                                                    |
| Physi                                                                                                    | cal Name                                                                                                    |                                                                                                    |                                                                                                    |                                                                                                    |                                                             | Title                                                                                            |                                                  |                                                                                                 | Phone N                                                                                                    | lumber: (202) 562-                                                                                                    |
|                                                                                                    | Addre                                                                                                    | <br>ss: 908 \                                                                                                    | WAHLER PLACE SE                                                                                                    |                                                                                                    |                                                             | 1100.                                                                                            |                                                  |                                                                                                 | Extension                                                                                                    | n:                                                                                                    |
|                                                                                                    |                                                                                                    | WAS                                                                                                    | HINGTON DC 20032                                                                                                    |                                                                                                    |                                                             |                                                                                                  |                                                  |                                                                                                 | Fax Num                                                                                                    | ber: (202) 562-                                                                                                    |
|                                                                                                    | Ward                                                                                                    | 8                                                                                                    |                                                                                                    |                                                                                                    |                                                             | _                                                                                                |                                                  |                                                                                                 | Mail Cod                                                                                                    | le:                                                                                                    |
| W9                                                                                                    | Name                                                                                                    | K                                                                                                    |                                                                                                    |                                                                                                    |                                                             | Title:                                                                                           |                                                  |                                                                                                 | Phone N                                                                                                    | iumber: (202) 562-                                                                                                    |
|                                                                                                    | Addre                                                                                                    | ss: 908 \                                                                                                    | Whater Place, SE 2nd fl<br>binaton DC 20032                                                                                                    | loor                                                                                                    |                                                             |                                                                                                  |                                                  |                                                                                                 | Extension<br>Eav Num                                                                                                    | n:<br>(202) 562                                                                                                    |
|                                                                                                    | Ward                                                                                                    | vvas                                                                                                    | nington Dio 20032                                                                                                    |                                                                                                    |                                                             |                                                                                                  |                                                  |                                                                                                 | Mail Cod                                                                                                    | ioer. (202) 562*<br>le:                                                                                                    |
| Mailin                                                                                                    | g Name                                                                                                    | c.                                                                                                    |                                                                                                    |                                                                                                    |                                                             | Title:                                                                                           |                                                  |                                                                                                 | Phone N                                                                                                    | lumber: (202) 562-                                                                                                    |
|                                                                                                    | Addre                                                                                                    | ss: 908 \                                                                                                    | WAHLER PLACE SE                                                                                                    |                                                                                                    |                                                             |                                                                                                  |                                                  |                                                                                                 | Extension                                                                                                    | n:                                                                                                    |
|                                                                                                    | 1414                                                                                                    | WAS                                                                                                    | HINGTON DC 20032                                                                                                    |                                                                                                    |                                                             |                                                                                                  |                                                  |                                                                                                 | Fax Num                                                                                                    | ber: (202) 562-                                                                                                    |
|                                                                                                    | Ward                                                                                                    | : 8                                                                                                    |                                                                                                    |                                                                                                    |                                                             | 7.0                                                                                              |                                                  |                                                                                                 | Mail Cod                                                                                                    | le:                                                                                                    |
| Maste<br>Suppl                                                                                                    | r Name<br>Y Adda                                                                                                    | r.<br>                                                                                                    | Albalar Diasa SE 2-4                                                                                                    | har                                                                                                    |                                                             | Title:                                                                                           |                                                  |                                                                                                 | Extension                                                                                                    | rumber: (202) 562-                                                                                                    |
| List                                                                                                    | <ul> <li>Audre</li> </ul>                                                                                                    | V BUG Joor<br>Wasi                                                                                                    | hington DC 20032                                                                                                    |                                                                                                    |                                                             |                                                                                                  |                                                  |                                                                                                 | Fax Num                                                                                                    | iber: (202) 562-                                                                                                    |
|                                                                                                    | Ward                                                                                                    |                                                                                                    |                                                                                                    |                                                                                                    |                                                             |                                                                                                  |                                                  |                                                                                                 | Mail Cod                                                                                                    | le:                                                                                                    |
| Paym                                                                                                    | ent Name                                                                                                    | : Sha                                                                                                    | intelle Wright                                                                                                    |                                                                                                    |                                                             | Title:                                                                                           |                                                  |                                                                                                 | Phone N                                                                                                    | lumber: (202) 562-                                                                                                    |
| Addre                                                                                                    | 88 Addre                                                                                                    | ss: 908 \                                                                                                    | WAHLER PLACE SE                                                                                                    |                                                                                                    |                                                             |                                                                                                  |                                                  |                                                                                                 | Extension                                                                                                    | n:                                                                                                    |
|                                                                                                    | Ward                                                                                                    | WAS                                                                                                    | HINGTON DC 20032                                                                                                    |                                                                                                    |                                                             |                                                                                                  |                                                  |                                                                                                 | Fax Num<br>Mail Cod                                                                                                    | iber:<br>le: 103                                                                                                    |
| Claim                                                                                                    | s Authori                                                                                                    | zed Siar                                                                                                    | ature / Third Party A                                                                                                    | uthorization                                                                                                    |                                                             |                                                                                                  |                                                  |                                                                                                 | Mail Cou                                                                                                    | 100                                                                                                    |
|                                                                                                    | ataot Tup                                                                                                    | a light                                                                                                    | Nomo                                                                                                    | unionautoi                                                                                                    |                                                             | itle                                                                                             | Dhor                                             | o Number                                                                                        | Extensio                                                                                                    | Ea                                                                                                    |
| Autho                                                                                                    | vited Sinn                                                                                                    | er dero                                                                                                    | ier enrren                                                                                                    |                                                                                                    |                                                             |                                                                                                  | (555)                                            | 555,5555                                                                                        | Extensio                                                                                                    | adfeed@achies                                                                                                    |
| Auth                                                                                                    | rized Sign                                                                                                    | er asdf                                                                                                    | a adfaf                                                                                                    |                                                                                                    |                                                             |                                                                                                  | (555)                                            | 555-5555                                                                                        | 123                                                                                                    | adfasd@achiev                                                                                                    |
|                                                                                                    |                                                                                                    |                                                                                                    |                                                                                                    |                                                                                                    |                                                             |                                                                                                  |                                                  |                                                                                                 |                                                                                                    |                                                                                                    |
| Publi                                                                                                    | Release                                                                                                    |                                                                                                    |                                                                                                    |                                                                                                    |                                                             |                                                                                                  |                                                  |                                                                                                 |                                                                                                    |                                                                                                    |
| Publi                                                                                                    | c Release                                                                                                    |                                                                                                    | Name of news med                                                                                                    | is used for r                                                                                                    | whication                                                   |                                                                                                  |                                                  |                                                                                                 |                                                                                                    |                                                                                                    |
| Publi<br>Date                                                                                                    | Release                                                                                                    |                                                                                                    | Name of news medi                                                                                                    | ia used for p                                                                                                    | oublication                                                 |                                                                                                  |                                                  |                                                                                                 |                                                                                                    |                                                                                                    |
| Publi<br>Date<br>6/10/                                                                                                    | Release                                                                                                    |                                                                                                    | Name of news medi<br>Washington Post                                                                                                    | ia used for p                                                                                                    | oublication                                                 |                                                                                                  | 1 16                                             | - Marchine                                                                                      |                                                                                                    |                                                                                                    |
| Publi<br>Date<br>6/10/                                                                                                    | c Release<br>Release<br>2016<br>Title                                                                                                    |                                                                                                    | Name of news medi<br>Washington Post<br>File Name                                                                                                    | ia used for p                                                                                                    | Notes                                                       | 1                                                                                                | Ve                                               | rification                                                                                      | SI                                                                                                    | pecialist Commer                                                                                                    |
| Publi<br>Date<br>6/10/<br>Budg                                                                                                    | Release<br>Release<br>2016<br>Title<br>et and Fur                                                                                                    | nding De                                                                                                    | Name of news medi<br>Washington Post<br>File Name<br>ocument Uploads                                                                                                    | ia used for p                                                                                                    | Notes                                                       |                                                                                                  | Ve                                               | rification                                                                                      | SI                                                                                                    | pecialist Commer                                                                                                    |
| Publi<br>Date<br>6/10/<br>Budg                                                                                                    | c Release<br>Release<br>2016<br>Title<br>et and Fut<br>Title                                                                                                    | nding De                                                                                                    | Name of news medi<br>Washington Post<br>File Name<br>ocument Uploads<br>Download Link                                                                                                    | ia used for p                                                                                                    | Notes<br>Notes                                              |                                                                                                  | Ve                                               | rification                                                                                      | SI<br>S                                                                                                    | pecialist Commer                                                                                                    |
| Publi<br>Date<br>6/10/<br>Budge                                                                                                    | c Release<br>Release<br>2016<br>Title<br>et and Fui<br>Title<br>gement                                                                                                    | nding De                                                                                                    | Name of news medi<br>Washington Post<br>File Name<br>ocument Uploads<br>Download Link                                                                                                    | ia used for p                                                                                                    | Notes<br>Notes                                              |                                                                                                  | Ve                                               | rification                                                                                      | SI<br>S                                                                                                    | pecialist Commer                                                                                                    |
| Publi<br>Date<br>6/10/<br>Budg<br>Sudg<br>Site Mana                                                                                                    | c Release<br>Release<br>2016<br>Title<br>et and Fur<br>Title<br>gement<br>bload Hist                                                                                                    | nding Di                                                                                                    | Name of news medi<br>Washington Post<br>File Name<br>occurnent Uploads<br>Download Link                                                                                                    | ia used for p                                                                                                    | Notes<br>Notes                                              |                                                                                                  | Ve<br>Ve                                         | rification                                                                                      | S                                                                                                    | pecialist Commer                                                                                                    |
| Publi<br>Date<br>6/10/<br>Budge<br>Site Mana<br>SIF U                                                                                                    | c Release<br>Release<br>2016<br>Title<br>t and Fur<br>Title<br>gement<br>bload Hist<br>Upload                                                                                                    | ory<br>Date                                                                                                    | Name of news medi<br>Vashington Post<br>File Name<br>ocument Uploads<br>Download Link                                                                                                    | File                                                                                                    | Notes<br>Notes<br>Notes                                     |                                                                                                  | Ve                                               | rification                                                                                      | SI<br>S                                                                                                    | pecialist Commer                                                                                                    |
| Publi<br>Date<br>6/10/<br>Budge<br>Site Mana<br>SIF Up                                                                                                    | c Release<br>Release<br>2016<br>Title<br>et and Fun<br>Title<br>gement<br>Upload Hist<br>Upload                                                                                                    | ory<br>Date                                                                                                    | Name of news medi Washington Post File Name ocurrent Uploads Download Link Achievement Pre                                                                                                    | File                                                                                                    | Notes<br>Notes<br>Notes                                     | <br>                                                                                             | Ve                                               | rification                                                                                      | S                                                                                                    | pecialist Commer                                                                                                    |
| Publi<br>Date<br>6/10/<br>Budge<br>Site Mana<br>SIF Up<br>Aug 2<br>Aug 2                                                                                                    | c Release<br>Release<br>2016<br>Title<br>et and Fun<br>Title<br>gement<br>oload Hist<br>Upload<br>2016 3:11<br>2016 2:52                                                                                                    | ory<br>Date<br>0PM<br>2PM                                                                                                    | Name of news medi<br>Washington Post<br>File Name<br>occument Uploads<br>Download Link<br>Achievement Pro<br>Achievement Pro                                                                                                    | File                                                                                                    | Notes<br>Notes<br>Notes<br>Name<br>dsx<br>dsx               | · · · · · · · · · · · · · · · · · · ·                                                            | Ve                                               | rification                                                                                      | SI<br>S                                                                                                    | pecialist Commer                                                                                                    |
| Publi<br>Date<br>6/107<br>Budge<br>Site Mana<br>SIF U<br>Aug 2<br>Aug 2                                                                                                    | c Release<br>Release<br>2016<br>Title<br>st and Fui<br>Title<br>gement<br>Joad Hist<br>Upload<br>2016 3:1<br>2016 3:2<br>2016 2:4                                                                                                    | ory<br>Date<br>OPM<br>2PM<br>4PM                                                                                                    | Name of news medi Vashington Post File Name occurrent Uploads Download Link Achievement Prr Achievement Prr Achievement Pre                                                                                                    | File<br>File<br>PSIF - UAT.<br>apSIF - UAT.                                                                                                    | Notes<br>Notes<br>Notes<br>Name<br>dsx<br>dsx<br>dsx        |                                                                                                  | Ve                                               | rification                                                                                      | SI<br>S                                                                                                    | pecialist Commer                                                                                                    |
| Publi<br>Date<br>6/107<br>Budge<br>Site Mana<br>SIF U<br>Aug 2<br>Aug 2<br>SIF Su                                                                                                    | c Release<br>Release<br>2016<br>Title<br>st and Fui<br>Title<br>gement<br>Jolad Hist<br>Upload<br>2016 3:1<br>2016 2:5<br>2016 2:4<br>mmary                                                                                                    | ory<br>Date<br>OPM<br>2PM<br>4PM                                                                                                    | Name of news medi Vlashington Post File Name ocument Uploads Download Link Achievement Pre Achievement Pre Achievement Pre                                                                                                    | File<br>PSIF - UAT:<br>PSIF - UAT:<br>PSIF - UAT:                                                                                                    | Notes<br>Notes<br>Notes<br>Name<br>dsx<br>dsx               |                                                                                                  | Ve                                               | rification                                                                                      | S                                                                                                    | pecialist Commer                                                                                                    |
| Publi<br>Date<br>6/10/<br>Budg<br>Sife Mana<br>SIF U<br>Aug 2<br>Aug 2<br>SIF Su<br>SIF Su                                                                                                    | c Release<br>Release<br>2016<br>Title<br>et and Fun<br>Title<br>gement<br>Jolad Hist<br>Upload<br>2016 3:1<br>2016 2:5<br>2016 2:4<br>mmary<br>atus                                                                                                    | ory<br>Date<br>OPM<br>2PM<br>4PM<br>Site I                                                                                                    | Name of news medi Vlashington Post File Name occument Uploads Download Link Achievement Pre Achievement Pre D S                                                                                                    | File<br>File<br>spSIF - UAT:<br>spSIF - UAT:<br>spSIF - UAT:<br>ite Name                                                                                                    | Notes<br>Notes<br>Notes<br>Name<br>dax<br>dax               | Site Pho                                                                                         | Ve<br>Ve                                         | rification                                                                                      | Si Si Si Si Si Si Si Si Si Si Si Si Si S                                                                                                    | pecialist Commer                                                                                                    |
| Publi<br>Date<br>6/10/<br>Budge<br>Site Mana<br>SIF UI<br>Aug 1<br>Aug 1<br>SIF Su<br>SIF Su<br>SIF Su                                                                                                    | c Release<br>Release<br>2016<br>Title<br>et and Fun<br>Title<br>gement<br>Joad Hist<br>Upload<br>2016 3:1<br>2016 2:5<br>2016 2:4<br>mmary<br>atus                                                                                                    | ory<br>Date<br>OPM<br>2PM<br>4PM<br>Site I                                                                                                    | Name of news medi Vlashington Post File Name Coursent Uploads Download Link Achievement Pre Achievement Pre Achievement Pre D S S                                                                                                    | File ppSIF - UAT.: ppSIF - UAT.: ppSIF - UAT | Notes<br>Notes<br>Notes<br>Name<br>dsx<br>dsx<br>dsx        | Site Pho<br>(202) 679-6                                                                          | Ve<br>Ve                                         | rification<br>rification                                                                        | Name Jyen1 J                                                                                                    | pecialist Commer<br>ipecialist Commer<br>ipecialist Commer<br>ipecialist Commer<br>ipecialist Commercialist<br>ipecialist Commercialist<br>ipecialist                                                                                                    |
| Publi<br>Date<br>6/10/<br>Budge<br>Site Mana<br>SIF Up<br>Aug 2<br>Aug 2<br>SIF Su<br>SIF Su<br>Appro                                                                                                    | c Release<br>Release<br>2016<br>Title<br>st and Fun<br>Title<br>gement<br>Joload Hist<br>Upload<br>2016 3:1<br>2016 2:5<br>2016 2:4<br>mmary<br>atus<br>ved                                                                                                    | ory<br>Date<br>OPM<br>2PM<br>4PM<br>Site II                                                                                                    | Name of news medi Vlashington Post File Name occument Uploads Download Link Achievement Pre Achievement Pre Achievement Pre D S S S S S S S S S S S S S S S S S S                                                                                                    | File<br>File<br>spSIF - UAT.<br>spSIF - UAT.<br>spSIF - UAT.<br>spSIF - UAT.<br>spSIF - UAT.                                                                                                    | Notes<br>Notes<br>Notes<br>Name<br>dsx<br>dsx<br>dsx<br>dsx | Site Pho<br>(202) 679-6<br>(202) 679-6                                                           | Ve                                               | rification<br>rification<br>Contact<br>Michael Ngu                                              | Name Jyen1 J Jyen1 r                                                                                                    | pecialist Commer<br>pecialist Commer<br>pecialist Commer<br>pecialist Commer<br>pecialist Commercial<br>pecialist Commercial<br>pecialist pecialist pecialist<br>pecialist pecialist<br>pecialist<br>pecialist pecialist<br>pecialist<br>pec                                                                                                    |
| Publi<br>Date<br>6/10/<br>Budg<br>Sife Mana<br>SiF Ur<br>Aug 2<br>Aug 2<br>SIF Su<br>SIF Su<br>Appro<br>Appro                                                                                                    | c Release<br>Release<br>2016<br>Title<br>et and Fun<br>Title<br>gement<br>Joload Hist<br>Upload<br>2016 3:1<br>2016 2:5<br>2016 2:4<br>2016 2:4<br>201                                                                                                    | ory<br>Date<br>OPM<br>2PM<br>4PM<br>Site II<br>1                                                                                                    | Name of news medi           Vlashington Post           File Name           Coursent Uploads           Download Link           Achievement Pre           Achievement Pre           Achievement Pre           Achievement Pre           Achievement Pre           Achievement Pre           Achievement Pre           Achievement Pre           0           S           9540           0316           0333                                                                                                    | File File File File File File File File                                                                                                    | Notes Notes Name dax dax                                    | Site Pho<br>(202) 679-6<br>(443) 540-3                                                           | Ve<br>Ve                                         | rification<br>rification<br>Contact<br>Michael Ngs<br>Michael Ngs<br>Ruth Wright                | Name j<br>yen1 j<br>yen1 r                                                                                                    | pecialist Commer<br>specialist Commer<br>specialist Commer<br>specialist Commer<br>En<br>En<br>Sample@achelven<br>michaelnguyen@at<br>michaelnguyen@at<br>michaelnguyen@at                                                                                                    |
| Publi<br>Date<br>6/10/<br>Budg<br>Sife Mana<br>SIF Uf<br>Aug 2<br>Aug 2<br>Aug 2<br>SIF Su<br>SIF Su<br>Appro<br>Appro<br>Appro                                                                                                    | c Release<br>Release<br>2016<br>Title<br>et and Fun<br>Title<br>gement<br>Upload<br>2016 3:1<br>2016 3:1<br>2016 2:5<br>2016 2:4<br>mmary<br>atus<br>ved<br>ved<br>ved<br>ved                                                                                                    | ory<br>Date<br>OPM<br>2PM<br>4PM<br>Site II<br>1<br>1                                                                                                    | Name of news med<br>Vlashington Post<br>File Name<br>ocument Uploads<br>Download Link<br>Achievement Pre<br>Achievement Pre<br>Achievement Pre<br>D S 9540<br>0319<br>0360<br>0564                                                                                                    | File File SpSIF - UAT: SpSIF - UAT: SpSIF -  | Notes Notes Name dax dax                                    | Site Pho<br>(202) 679-6<br>(202) 679-6<br>(443) 540-3<br>(202) 679-6                             | Ve<br>Ve<br>3169<br>3192<br>3169                 | rification<br>rification<br>Contact<br>Michael Ngu<br>Ruth Wight<br>Michael Ngu                 | Name         j           yyen1         j           1         r           yyen1         t                                                                                                    | pecialist Commer<br>ipecialist Commer<br>En<br>isample@achelven<br>michaelsyupe@ac<br>itubarnjatt@achiev                                                                                                    |
| Publi<br>Date<br>6/10/<br>Budge<br>Site Mana<br>SIF U <sub>1</sub><br>Aug 2<br>Aug 2<br>Aug 2<br>SIF Su<br>SIS Su<br>Appro<br>Appro<br>Approtation                                                                                                    | c Release<br>Release<br>2016<br>Title<br>et and Fur<br>Title<br>gement<br>bload Hist<br>Upload<br>2016 2:5<br>2016 2:4<br>2016 2:4<br>2016 2:4<br>2016 2:4<br>2016 2:4<br>2016 2:4<br>2016 2:4<br>2016 2:5<br>2016 2:5<br>2016                                                                                                    | ory<br>Date<br>DPM<br>2PM<br>4PM<br>Site II<br>1<br>1                                                                                                    | Name of news med<br>Vlashington Post<br>File Name<br>Courtent Uploads<br>Download Link<br>Achievement Pro<br>Achievement Pro<br>B 5549<br>0539<br>0539                                                                                                    | File<br>spSIF - UAT:<br>spSIF - UAT:<br>ite Name                                                                                                    | Notes<br>Notes<br>Name<br>dax<br>dax<br>dax                 | Site Pho<br>(202) 679-6<br>(202) 679-6<br>(203) 679-6<br>(202) 679-6                             | Ve<br>Ve<br>5169<br>5169<br>5169                 | rification<br>rification<br>Contact<br>Michael Ngu<br>Richael Ngu<br>Richael Ngu                | Name<br>Jyen1 j<br>Jyen1 r<br>Jyen1 t<br>Jyen1 t                                                                                                    | pecialist Commer<br>pecialist Commer<br>pecialist Commer<br>sample@achelwin<br>michaelrguyen@a<br>uthwright1@achie<br>uthwright1@achie                                                                                                    |
| Publi<br>Date<br>8/10/<br>Budg<br>Budg<br>Site Mana<br>SIF U<br>Aug 2<br>Aug 2<br>Aug 2<br>SIF Su<br>Appro<br>Appro<br>Appro<br>Applicatio                                                                                                    | Release<br>Release<br>2016<br>Title<br>et and Fur<br>Title<br>gement<br>Upload<br>2016 3:1<br>2016 2:5<br>2016 2:5<br>2016 2:4<br>mmary<br>atus<br>ved<br>ved<br>ved<br>ved<br>con                                                                                                    | ory<br>Date<br>OPM<br>2PM<br>4PM<br>Site II<br>1<br>1<br>1                                                                                                    | Name of news med<br>Vlashington Post<br>File Name<br>ocument Uploads<br>Download Link<br>Achievement Pre<br>Achievement Pre<br>Achievement Pre<br>D State<br>3540<br>0319<br>0563<br>0564                                                                                                    | File<br>spSIF - UAT.<br>spSIF - UAT.<br>spSIF - UAT.<br>ite Name                                                                                                    | Notes<br>Notes<br>Notes<br>dax<br>dax<br>dax                | Site Pho<br>(202) 679-6<br>(202) 679-6<br>(443) 540-3<br>(202) 679-6                             | Ve<br>Ve                                         | rification<br>rification<br>Contact<br>Michael Ngi<br>Michael Ngi<br>Ruth Wright<br>Michael Ngi | Name Ayen1 J Jayen1 I I I I I                                                                                                    | pecialist Commer<br>ipecialist Commer<br>ipecialist Commer<br>Space (Space)<br>En<br>Space (Space)<br>En<br>Space)<br>En<br>Space (Space)<br>En<br>Space (Space)<br>En<br>Space (Space)<br>En<br>Space (Space)<br>En<br>Space (Space)<br>En<br>Space (Space)<br>En<br>Space (Space)<br>En<br>Space (Space)<br>En<br>Space)<br>En<br>Space (Space)<br>En<br>Space (Space)<br>En<br>Space)<br>En<br>Space (Space)<br>En<br>Space)<br>En<br>Space (Space)<br>En<br>Space)<br>En<br>Space (Space)<br>En<br>Space)<br>En<br>Space (Space)<br>En<br>Space)<br>En<br>Space (Space)<br>En<br>Space)<br>En<br>Space (Space)<br>En<br>Space)<br>En<br>Space)<br>En<br>Space (Space)<br>En<br>Space)<br>En<br>Space)<br>En<br>Space (Space)<br>En<br>Space)<br>En<br>Space)<br>En<br>Space (Space)<br>En<br>Space)<br>En<br>Space)<br>En<br>Space)<br>En<br>Space)<br>En<br>Space)<br>En<br>E |
| Publi<br>Date<br>6/107<br>Budge<br>Site Mana<br>SiF Ur<br>Aug 2<br>Aug 2<br>SIF Su<br>SIF Su<br>SIF Su<br>Appro<br>Appro<br>Appro<br>Applicatic<br>Appli                                                                                                    | c Release<br>Release<br>2016<br>Title<br>et and Fur<br>Title<br>gement<br>Joad Hist<br>Upload<br>2016 3:1<br>2016 3:1<br>2016 2:5<br>2016 2:5<br>2016 2:4<br>wed<br>ved<br>ved<br>ved<br>cation Coi<br>Lindo Coi                                                                                                    | ory<br>Date<br>Date<br>2PM<br>4PM<br>Site II<br>1<br>1<br>1<br>1<br>1<br>1<br>1<br>1                                                                                                    | Name of news med<br>Vashington Post<br>File Name<br>File Name<br>Download Link<br>Achievement Pre<br>Achievement Pre<br>Achievement Achievement Pre<br>Achievement Achievement                                                                                                    | File<br>spSIF - UAT:<br>spSIF - UAT:<br>spSIF - UAT:<br>ste Name                                                                                                    | Notes<br>Notes<br>Notes<br>dax<br>dax<br>dax                | Site Pho<br>(202) 679-6<br>(443) 540-3<br>(202) 679-6<br>(443) 540-3<br>(202) 679-6              | Ve<br>Ve                                         | rification<br>rification<br>Contact<br>Michael Ngu<br>Michael Ngu<br>Ruth Wright<br>Michael Ngu | Name         J           yen1         j           jyen1         r           jyen1         t           Phone         Phone                                                                                                    | pecialist Commer<br>jpecialist Commer<br>jpecialist Commer<br>isoanspie@acheleen<br>michaelyuguen@acheleen<br>utilwayma@acheleen<br>itiligama@acheleen<br>: Number (202) 88                                                                                                    |
| Publi<br>Date<br>6/107<br>Budg<br>Site Mana<br>SIF UI<br>Aug 2<br>Aug 2<br>Aug 3<br>Aug 3<br>Aug   | c Release<br>Release<br>2016<br>Title<br>gement<br>bload Hist<br>2016 3:1<br>2016 3:1<br>2016 2:5<br>2016 2:4<br>mmary<br>atus<br>ved<br>ved<br>ved<br>ved<br>blaat for<br>conserved<br>ved<br>conserved<br>ved<br>conserved<br>conserv                                                                                                    | ory<br>Date<br>DPM<br>2PM<br>4PM<br>1<br>1<br>1<br>1<br>1<br>1<br>1<br>1<br>1<br>1<br>1<br>1<br>1<br>1<br>1<br>1<br>1<br>1<br>1                                                                                                    | Name of news med<br>Vashington Post<br>File Name<br>File Name<br>Achievement Drownload Link<br>Achievement Pro<br>Achievement Pro<br>D<br>Set<br>Set<br>Set<br>Set<br>Set<br>Set<br>Set<br>Set                                                                                                    | File<br>spSiF - UAT.<br>spSiF - UAT.<br>spSiF - UAT.<br>spSiF - UAT.                                                                                                    | Notes<br>Notes<br>Notes<br>Name<br>dax<br>dax<br>dax        | Site Pho<br>(202) 679-6<br>(202) 679-6<br>(202) 679-6<br>(202) 679-6<br>(202) 679-6<br>Title: Pi | Ve Ve Ve                                         | Contact<br>Michael Ngu<br>Michael Ngu<br>Ruth Wight<br>Michael Ngu                              | Name Si<br>Name Si<br>Name Jajen1 J<br>Jojen1 r<br>1 r<br>Jojen1 t<br>Phone<br>Extens                                                                                                    | pecialist Commer<br>pecialist Commer<br>pecialist Commer<br>isampk@crheker<br>istagnan@acheker<br>itilgaman@acheker<br>itilgaman@acheker                                                                                                    |
| Publi<br>Date<br>6/10/<br>Budg<br>Site Mana<br>SiF U;<br>Aug 2<br>Aug 2<br>Aug 2<br>Aug 2<br>Aug 2<br>Aug 2<br>Aug 2<br>Appro<br>Appro<br>Appro<br>Appro<br>Appro<br>Appro                                                                                                    | C Release Release Release 2016 Title 2t and Fur Title 2t and Fur Title 2016 2t and Fur 2016 2t 2t 2t 2t 2t 2t 2t 2t 2t 2t 2t 2t 2t                                                                                                    | ory<br>Date<br>OPM<br>2PM<br>4PM<br>3ite II<br>1<br>1<br>1<br>1<br>1<br>5ite II<br>1<br>1<br>5ite II<br>1<br>1<br>5ite II<br>1<br>1                                                                                                    | Name of new med<br>Vashington Pot<br>File Name<br>Countent Uploads<br>Download Link<br>Achievement Pr<br>D S S S S S S S S S S S S S S S S S S S                                                                                                    | File                                                                                                    | Notes<br>Notes<br>Notes<br>dax<br>dax<br>dax                | Site Pho<br>(202) 679-6<br>(202) 679-6<br>(443) 540-3<br>(202) 679-6<br>Tible: Pi                | Ve<br>Ve<br>3169<br>3192<br>3169<br>3192<br>s169 | rification<br>rification<br>Contact<br>Michael Ngu<br>Michael Ngu<br>Michael Ngu<br>Michael Ngu | Name Joen 1 Jayan 1 Tayan 1 Ta | pecialist Commer<br>pecialist Commer<br>pecialist Commer<br>En<br>sample@potherus<br>uthwrght@patherus<br>tilgpann@patherus<br>Number (202) 88<br>ion:<br>mber (202) 88                                                                                                    |
| Publi<br>Date<br>6/10/<br>Budg<br>Site Mana<br>SIF Ut<br>Aug 2<br>Aug 2<br>Aug 2<br>Aug 2<br>Aug 2<br>Aug 2<br>Aug 2<br>Aug 2<br>Appro<br>Appro<br>Appro<br>Appro<br>Appro<br>Appro<br>Appro<br>Appro<br>Addres<br>Ward:                                                                                                    | te celease celease cel                                                                                                    | ory Date OPM PM Site I 1 1 1 ntact Inf allahan h Street                                                                                                    | Name of news med<br>Vashington Post<br>File Name<br>Construction of the Name<br>Activement Pro-<br>Activement Pro-<br>Activement Pro-<br>Activement Pro-<br>Activement Pro-<br>Active Name Pro-<br>State Construction<br>State Construction                                                                                                    | File pSIF - UAT: pSIF - UAT: ite Name                                                                                                    | Notes Notes Notes Name dax dax dax                          | Site Pho<br>(202) 679-6<br>(202) 679-6<br>(202) 679-6<br>(202) 679-6<br>(202) 679-6<br>Title: Pr | Ve                                               | rification<br>rification<br>Contact<br>Michael Ngu<br>Michael Ngu<br>Michael Ngu<br>Michael Ngu | Name s<br>yen1 j<br>yen1 t<br>nyen1 t<br>Phone<br>Extens<br>Fax Nu                                                                                                    | pecialist Commer<br>pecialist Commer<br>pecialist Commer<br>(sample@achelver<br>tilgaman@achelver<br>tilgaman@achelver<br>tilgaman@achelver<br>tilgaman@achelver<br>tilgaman@achelver<br>tilgaman@achelver                                                                                                    |
| Publi<br>Date<br>G(10)<br>Budge<br>Budge<br>Budge<br>Budge<br>Budge<br>Site Mana<br>SIF U<br>Aug 2<br>Aug 2<br>Aug   | C Release           Release           Release           Release           Release           Release           Release           Itile           Title           gement           Upload           Value           2016           2016           2016           2016           2016           2016           2016           2016           2016           2016           2016           2016           2016           2016           2016           2016           Releace           Releace </td <td>ory Date OPM 2PM 4PM 1 1 1 Callahan h Street toon DC 2 d</td> <td>Name of news and<br/>Vabington Post<br/>File Kane<br/>Constraint Uploads<br/>Devented Link<br/>Achievement Pro<br/>Achievement Pro<br/>Achievement Pro<br/>Cost<br/>Cost<br/>C</td> <td>File<br/>spSIF - UAT.<br/>spSIF - UAT.<br/>spSIF - UAT.<br/>ite Name</td> <td>Notes Notes Name dax dax</td> <td>Site Pho<br/>(202) 679-6<br/>(443) 540-3<br/>(202) 679-6<br/>(443) 540-3<br/>(202) 679-6<br/>Title: Pi</td> <td>Ve<br/>Ve<br/>5169<br/>5169<br/>5169<br/>5169</td> <td>rification<br/>rification<br/>Contact<br/>Michael Ngs<br/>Michael Ngs<br/>Michael Ngs<br/>t</td> <td>Name service Signal Signal Sig</td> <td>pecialist Commer<br/>pecialist Commer<br/>pecialist Commer<br/>sample@cohever<br/>sample@cohever</td> | ory Date OPM 2PM 4PM 1 1 1 Callahan h Street toon DC 2 d                                                                                                    | Name of news and<br>Vabington Post<br>File Kane<br>Constraint Uploads<br>Devented Link<br>Achievement Pro<br>Achievement Pro<br>Achievement Pro<br>Cost<br>Cost<br>C | File<br>spSIF - UAT.<br>spSIF - UAT.<br>spSIF - UAT.<br>ite Name                                                                                                    | Notes Notes Name dax dax                                    | Site Pho<br>(202) 679-6<br>(443) 540-3<br>(202) 679-6<br>(443) 540-3<br>(202) 679-6<br>Title: Pi | Ve<br>Ve<br>5169<br>5169<br>5169<br>5169         | rification<br>rification<br>Contact<br>Michael Ngs<br>Michael Ngs<br>Michael Ngs<br>t           | Name service Signal Signal Sig | pecialist Commer<br>pecialist Commer<br>pecialist Commer<br>sample@cohever<br>sample@cohever                                                                                                    |
| Publik<br>Date<br>B100<br>Budge<br>Budge<br>Siste Mana<br>SIF U<br>Aug 2<br>Aug 2<br>Aug 2<br>Approx<br>Approx<br>A                                                                                                    | E Release Release Release Release Release Release to the Release to the Release t                                                                                                    | ory<br>Date<br>DPM<br>2PM<br>2PM<br>4PM<br>3ite I<br>1<br>1<br>1<br>1<br>1<br>1<br>1<br>1<br>1<br>1<br>1<br>1<br>1<br>1<br>1<br>2<br>1<br>1<br>1<br>1<br>1<br>2<br>1<br>1<br>1<br>1<br>1<br>1<br>1<br>1<br>1<br>1<br>1<br>1<br>1<br>1<br>1<br>1<br>1<br>1<br>1<br>1 | Name of news med<br>Vahington Post<br>File Name<br>Constraints (Vahington Post<br>File Name<br>Achievement Pro-<br>Achievement Pro-<br>Achievement Pro-<br>Achievement Pro-<br>Achievement Pro-<br>Achievement Pro-<br>Achievement Pro-<br>Statistics (Vahington Post<br>Achievement Pro-<br>Achievement Pro-<br>Achievement Pro-<br>Achievement Pro-<br>Achievement Pro-<br>Achievement Pro-<br>Statistics (Vahington Post<br>Achievement Pro-<br>Achievement Pro-<br>Achievement Pro-<br>Achievement Pro-<br>Statistics (Vahington Post<br>Achievement Pro-<br>Achievement Pro-<br>Achievement Pro-<br>Statistics (Vahington Post<br>Achievement Pro-<br>Achievement Pro-<br>Statistics (Vahington Post<br>Achievement Pro-<br>Statistics (Vahington Post<br>Achievement Pro-<br>Achievement Pro-<br>Statistics (Vahington Post<br>Achievement Post<br>Achievement Pro-<br>Achievement Post<br>Achievement Post<br>Achievement Pos                                                                                                    | File File File Seleci                                                                                                    | Notes Notes Notes Lited?                                    | Site Pho<br>(202) 679-6<br>(443) 540-3<br>(202) 679-6<br>Title: Pi                               | Ve<br>Ve<br>3169<br>3192<br>3169<br>3192<br>s169 | rification<br>rification<br>Contact<br>Michael Ngu<br>Michael Ngu<br>Michael Ngu<br>Michael Ngu | Name j<br>syan1 j<br>yen1 t<br>1 r<br>Phone<br>Extens<br>Fax Nu                                                                                                    | pecialist Commer<br>pecialist Commer<br>pecialist Commer<br>specialist Commer<br>specialist Commer<br>support<br>sample discherer<br>tilgaman@acherer<br>tilgaman@ache                                                                                                    |
| Publible<br>Date<br>Electronic Sector<br>Budge<br>Budge<br>Budg         | E Release<br>Release<br>Release<br>Release<br>Initial<br>at and Further<br>Title<br>gement<br>Upload<br>Hist<br>Upload<br>Hist<br>Upload<br>Hist<br>Upload<br>Hist<br>Upload<br>Hist<br>Upload<br>Hist<br>Upload<br>Hist<br>Upload<br>Hist<br>Upload<br>Hist<br>Upload<br>Hist<br>2016 2:52<br>2016 2:52<br>2016 2                                                                                                    | ory Date DPM DPM Site II 1 1 1 1 ton DC 2 d orogram 1                                                                                                    | Internet of new sector     /advingtors Pros     File Kanne     File Kanne     Achevement Pro     Achevement Pro     Achevement Pro     Achevement Pro     Achevement Pro     Achevement Pro     Sector     Sector                                                                                                    | File File File SpSIF - UAT. SpSIF - UAT. SpSIF - UAT. SpSIF - UAT.                                                                                                    | Notes Notes Notes Name dax dax dax dax dax                  | Site Pho<br>(202) 679-6<br>(202) 679-6<br>(443) 540-3<br>(202) 679-6<br>Title: Pi                | Ve<br>Ve<br>3169<br>3169<br>3169                 | riffcation<br>riffcation<br>Contact<br>Michael Ng:<br>Michael Ng:<br>tt                         | Name S<br>S<br>Name I r<br>yen1 r<br>1 r<br>1 r<br>1 r<br>1 r<br>2 r<br>S<br>Nu<br>Phone Extens<br>Fax Nu                                                                                                    | pecialist Commer<br>pecialist Commer<br>En<br>isomple@orbiver<br>mithashguyen@ob<br>utfwrrght1@ochiver<br>iti@pama@ochiver<br>Number: (202) 88<br>ion:<br>mither: (202) 88                                                                                                    |
| Public<br>Date<br>6100<br>Budg<br>Budg<br>Budg<br>Aug 2<br>Aug 2<br>Aug | E Release<br>Release<br>Release<br>Release<br>at and Fur<br>Title<br>gement<br>Upload<br>2016 3:1:<br>2016 2:4:<br>2016 2:4:<br>2                                                                                                    | ory ory OPM 2PM 4PM Site II 1 1 1 sitest Inf Calalahan h Street ton DC 2 d rogram 1                                                                                                    | Name of new med<br>Vahington Post<br>File Name<br>Annual Constraints<br>Download Link<br>Achievement Pr<br>Achievement Pr<br>Achievement Achievement Achievement Pr<br>Achievement Achievement Achievement Pr<br>Achievement Pr<br>Achievement Achievement Achieve                                                                                                    | File pSIF - UAT: pSIF - UAT: pSIF - UAT: pSIF - UAT: spSIF - UAT: Select                                                                                                    | Notes Notes Notes Notes teted?                              | Site Pho<br>(202) 679-6<br>(202) 679-6<br>(202) 679-6<br>(202) 679-8<br>(202) 679-8<br>Title: Pi | Ve<br>Ve<br>3169<br>3169<br>3169<br>3169         | riffcation<br>riffcation<br>Contact<br>Michael Ngn<br>Michael Ngn<br>t                          | Name S<br>S<br>Name J<br>S<br>S<br>Name J<br>S<br>S<br>S<br>S<br>S<br>S<br>S<br>S<br>S<br>S<br>S<br>S<br>S<br>S<br>S<br>S<br>S<br>S<br>S                                                                                                    | pecialist Commer<br>pecialist Commer<br>pecialist Commer<br>En<br>isomol@achieve<br>tilgaman@achieve<br>tilgaman@achieve<br>tilgaman@achieve<br>tilgaman@achieve                                                                                                    |

To create the .pdf, click on the blue disc and select PDF from the dropdown.

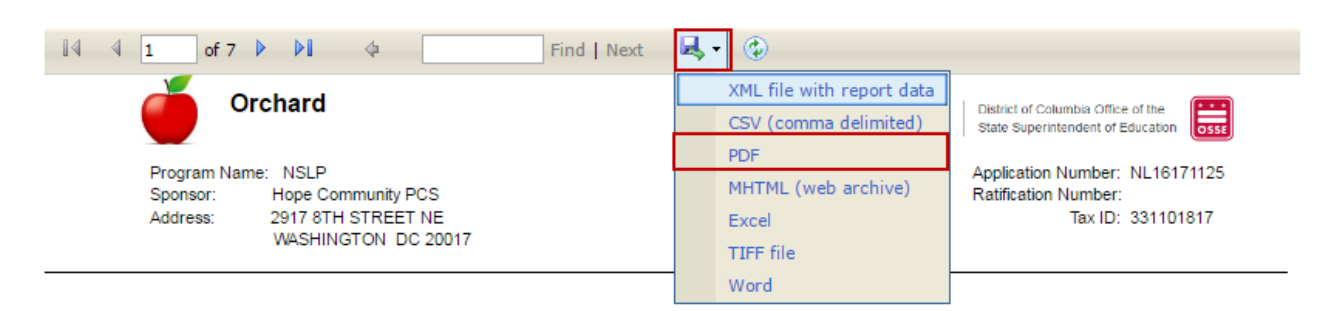

After the PDF file opens it can be saved for further review.

60

## 11. Attachment A – Site Information Form (SIF) Template

Site Information Form (SIF) Template (Newly added or updated fields are shown in yellow)

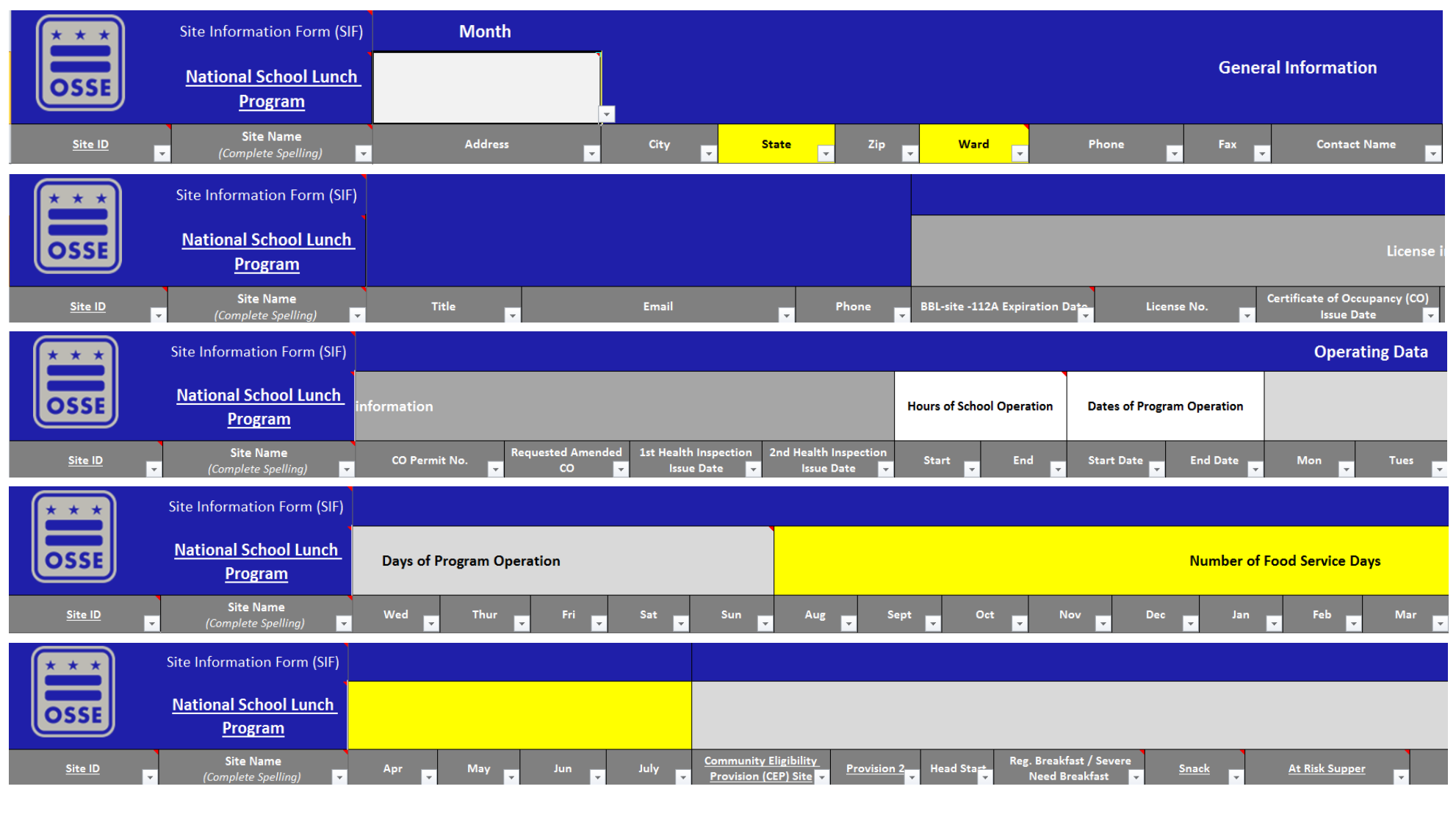

#### **Orchard Contract Renewals**

#### Revised: 06/27/2017

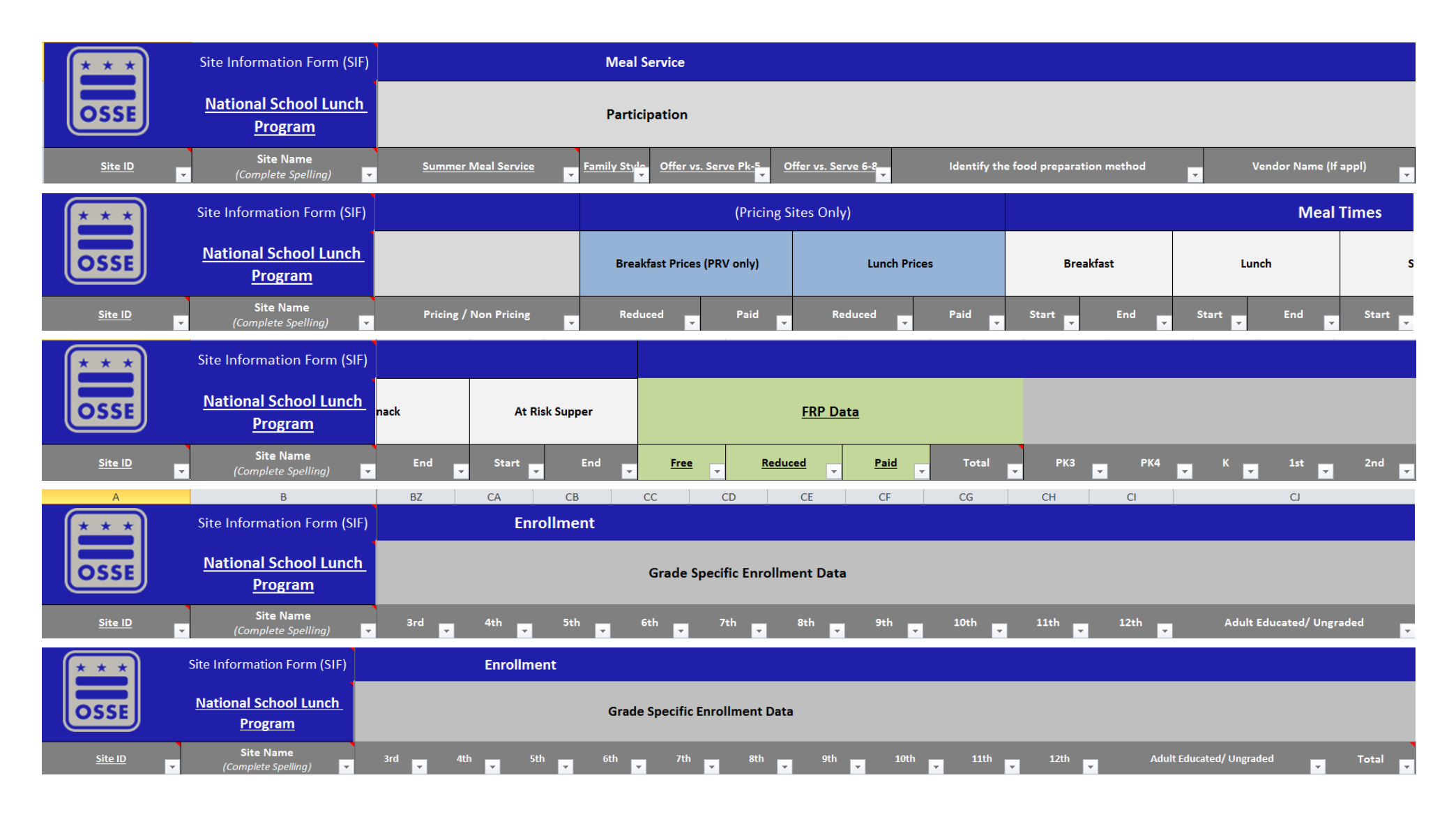

62